# Exhibit 14

# **Texas Department of Housing & Community Affairs**

# **Texas Bootstrap Loan Program**

# MITAS Internet Loan Reservation System

# **Training Guide**

Each Nonprofit Owner-Builder Housing Provider (NOHP) will be assigned an Originator Number, Branch Number, Username and Password to log into the MITAS Internet Loan Reservation System (MILRS).

Upon the first logon each authorized user will be required to create a unique password that meets the following standards:

Passwords must comply with the following standards:

| Length:        | Passwords must be at least 8 characters.                                                     |
|----------------|----------------------------------------------------------------------------------------------|
| Complexity:    | Passwords must contain at least 1 uppercase letter, 1 lowercase letter and one numeric digit |
| Expiration:    | Passwords will expire after 90 days;                                                         |
| History:       | The system will not allow the use of any previous passwords.                                 |
| User Accounts: | Will expire after 90 days of inactivity                                                      |

Before entering any information into the system the NOHP must have the Census Tract Number for the property and must have verified whether the property is located in the 2/3 Set-Aside of 1/3 Set-Aside.

To obtain the census tract number please use the following website:

http://www.ffiec.gov/Geocode/Default.aspx

# To verify whether the census tract/property is located in the 2/3 Set-Aside or the 1/3 Set-Aside, please use the following website <u>http://www.tdhca.state.tx.us/oci/index.jsp</u> and select the most current census tract link.

The MITAS Internet Loan Reservation System collects general data regarding the mortgage the Owner-Builder applicant wishes to obtain. Before you begin entering a reservation, you need to gather the following information to assist you in completing the application:

- Information for applicant and co-applicant (if applicable)
- Information on the property
- Employment and Income Data
- Information on the applicant's assets and liabilities
- Information on any real estate currently owned by the applicant, including value, mortgage balance, and monthly payment

| S MITAS Internet Loan | Reservation Login - Mozilla Firefox        |                |                     |
|-----------------------|--------------------------------------------|----------------|---------------------|
| Ele Edt Yew Higtory   | Bookmarks Tools Pelp                       |                |                     |
| 🕓 🖂 - C 🗙             | Image: http://test.mit.as.com/release2007/ | 습 • 🔀 · Google | ۶                   |
| Most Visited          |                                            |                |                     |
|                       |                                            | Sund           | ay, August 10, 2008 |
|                       | Welcome to the MITAS Release 2007A         |                |                     |
| MITAS                 | Internet Loan Reservation Site             |                |                     |
|                       | memer Eour Reservation site                |                |                     |
|                       | Please log in:                             |                |                     |
|                       | Web Profile: Lender                        |                |                     |
|                       | Originator:                                |                |                     |
|                       | Branch:                                    |                |                     |
|                       | Username:                                  |                |                     |
|                       | Password:                                  |                |                     |
|                       | Password is case sensitive.                |                |                     |
|                       | Login Clear                                |                |                     |
|                       |                                            |                |                     |
|                       |                                            |                |                     |
|                       |                                            |                |                     |
|                       |                                            |                |                     |
|                       |                                            |                |                     |
| MITAS                 |                                            |                |                     |
|                       |                                            |                |                     |
|                       |                                            |                |                     |
|                       |                                            |                |                     |
|                       |                                            |                |                     |
|                       |                                            |                |                     |
|                       |                                            |                |                     |
| Done                  |                                            |                |                     |

**New Loan Registration:** Allows an NOHP to reserve a loan through a program/allocation which is chosen by the NOHP.

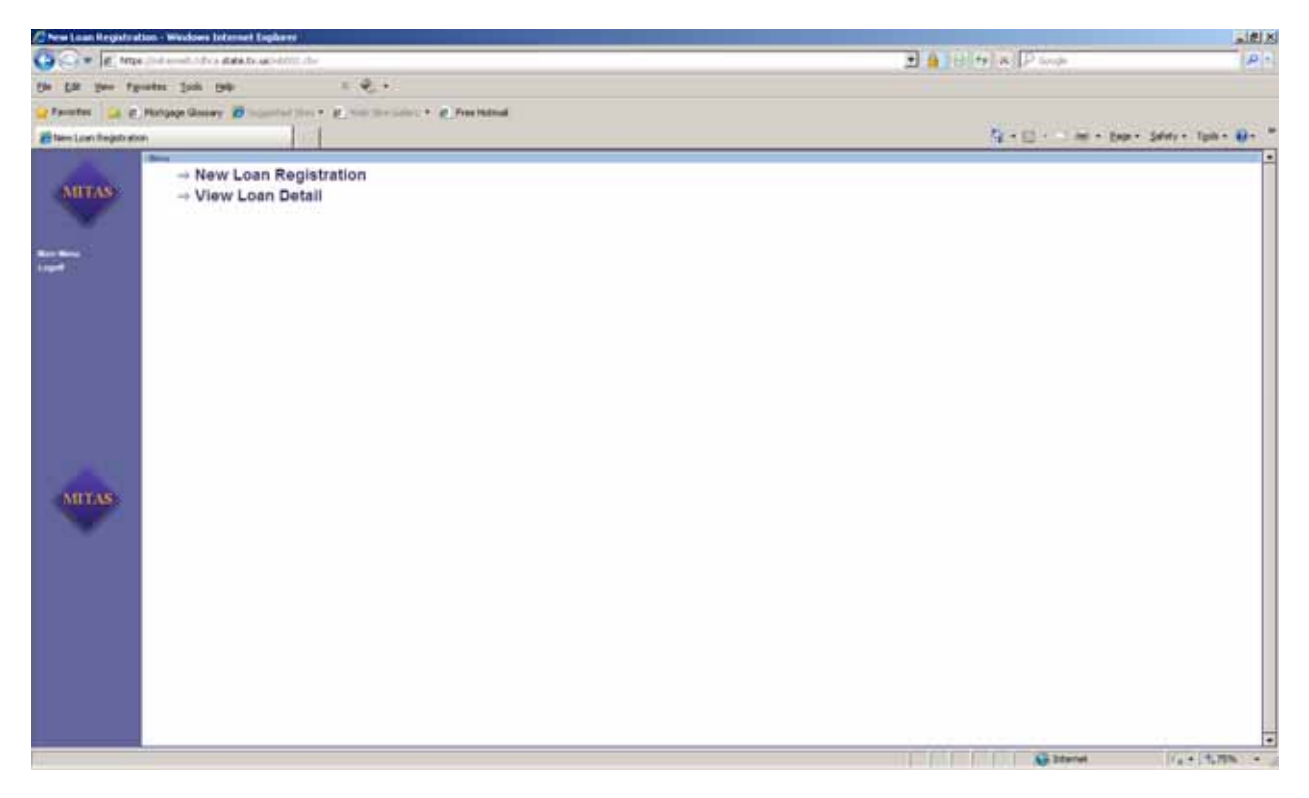

Available Programs: Displays all programs available and the amounts available to the NOHP who is logged into the Internet Loan Reservation System. NOHP will select the Texas Bootstrap Loan Reservation Program.

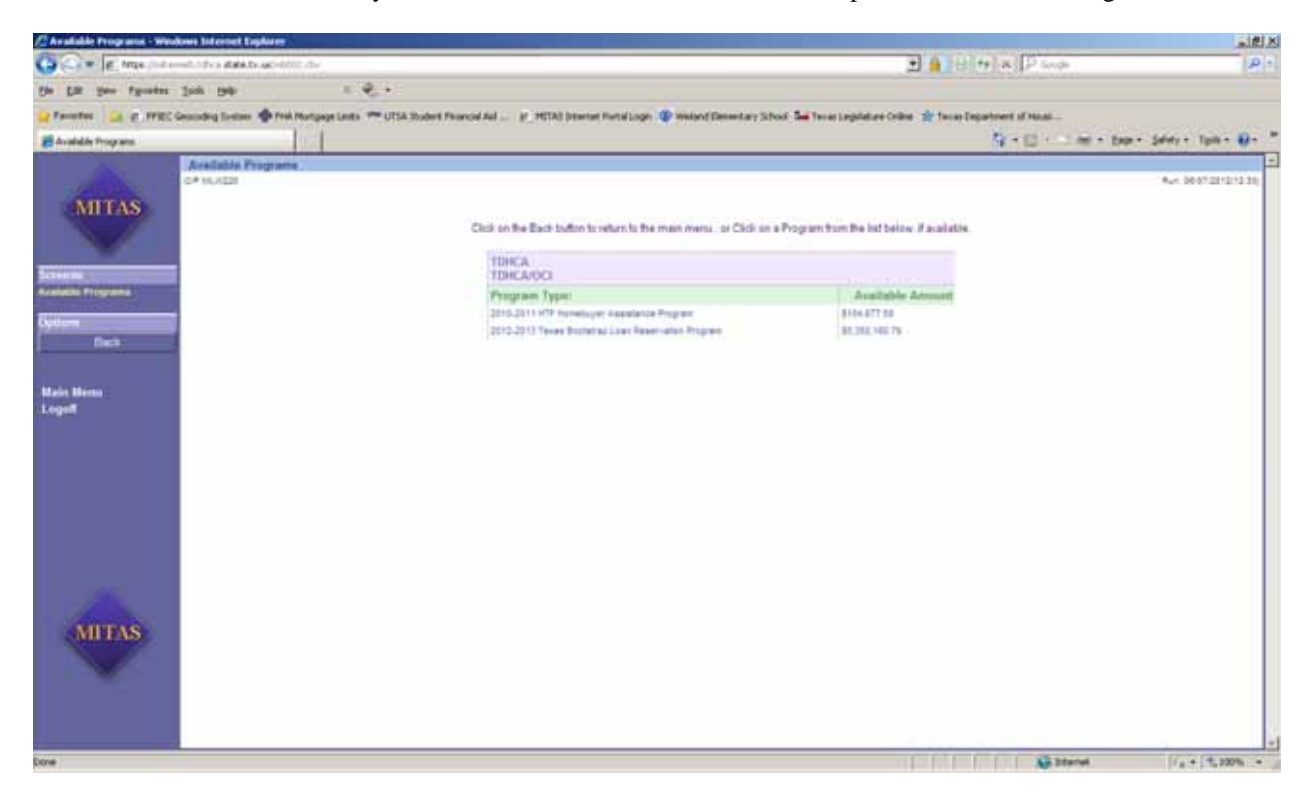

**Available Allocations:** Displays all allocations available to the NOHP who is logged into the Internet Loan Reservation System. NOHP must select the correct allocation for the reservation being entered onto the system.

Select appropriate allocation to proceed to the "Loan Info" screen.

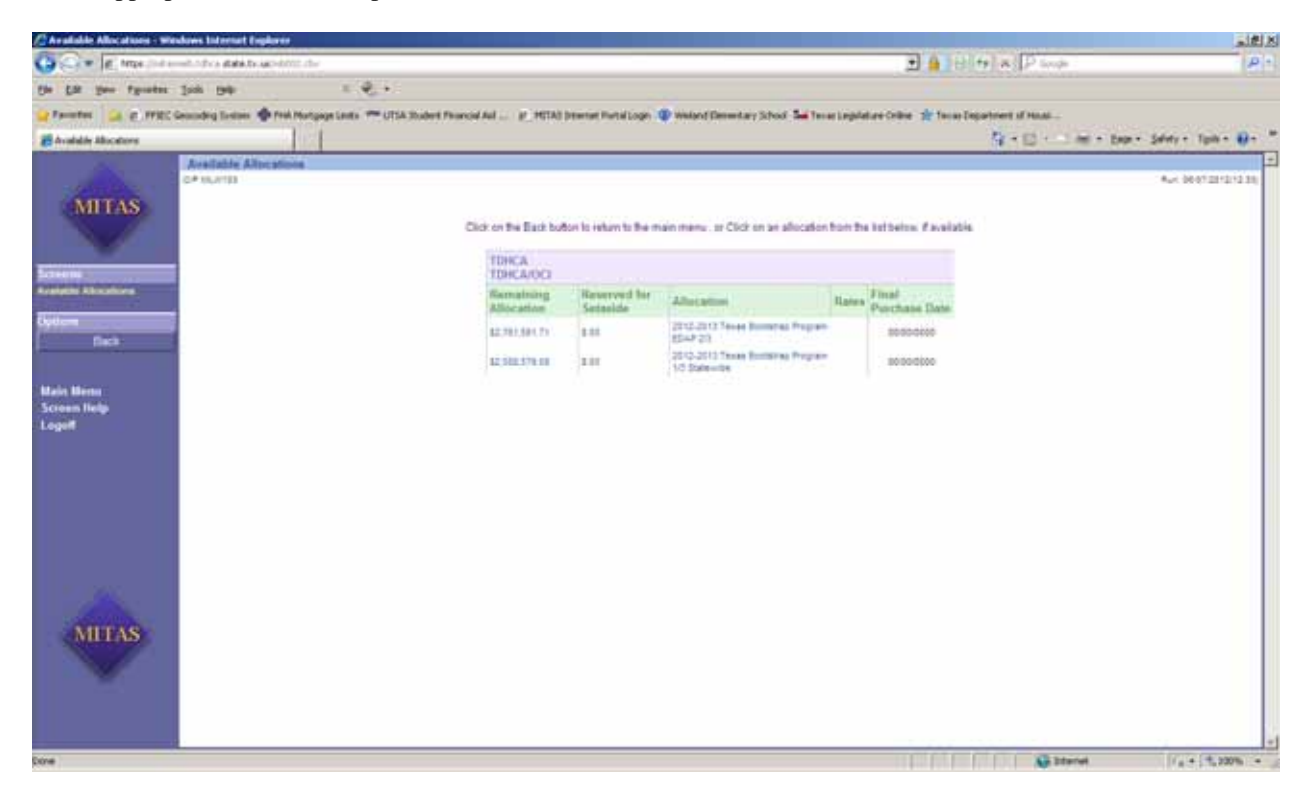

**Loan Info:** The Loan Information screen of the MITAS Internet Loan Reservation System captures information regarding the loan being applied for.

The NOHP must enter the following:

- Mortgagor first name, middle and last name
- Mortgagor SSN
- Loan Amount: This is the loan amount being applied for thru TDHCA
- Purchase Price: Total purchase price including all repayable loans, forgivable loans and grants.
- Loan Type: Select Conventional-Uninsured
- Number in Household: Enter total number of people that will be living in the home being purchased/constructed
- Number of Wage Earners: Enter total number of people working and that will be living in the home being purchased/constructed
- **Term:** Enter total number of months for payment term

Select "Next" to proceed to the "Loan Property" Information screen.

#### Loan Info

|                    | Loan Info<br>о/Р мUx/145<br>Data Import        |                                                    | R un: 10/15/2009(11:56         |
|--------------------|------------------------------------------------|----------------------------------------------------|--------------------------------|
| MITAS              | Mortgagor First Name & MI:<br>Enter First Name | LOAN IN FORMATION<br>Last Name:<br>Enter Last Name | Mortgagor SSN: 123-45-6789     |
| Screens            | Loan Amount: 45,000.00                         | Loan Ty                                            | /pe: Convention al - Uninsured |
| Loan Info          | Purchase Price: 90,000.00                      | Date of Expected Close                             | ing: 10/15/2009 MM /DD /YYYY   |
| Addl Info          | + Improvement Cost:                            | Number in Househ                                   | old: 4                         |
| Loan Property      | = Accuisition Cost                             | Number of Wage Eam                                 | ers 2                          |
| Borrower           |                                                |                                                    |                                |
| Co-Borrower        | Monthly P&I:                                   |                                                    | Term: 360                      |
| Income Expenses    | Originator R bone: 000                         |                                                    |                                |
| Assests            |                                                |                                                    |                                |
| Liabilities        | Originator Fax: 000 -0                         | 0000-000                                           |                                |
| Real Estate        | Lender 1 st Mortgage Loan Number, 0            |                                                    |                                |
| Transaction Detail |                                                |                                                    |                                |
| Declarations       |                                                | Interest Rate                                      |                                |
|                    | Inte                                           | erest Rate: 0.0000                                 |                                |
| Options            |                                                |                                                    |                                |

Next

Main Menu Screen Help Logoff

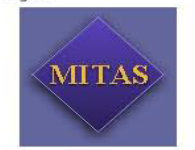

http://mitasweb/wb002.cbx

10/15/2009

**Loan Property Info:** The Loan Property Information screen of the MITAS Internet Loan Reservation System collects general data regarding the property being purchased. The Lender Case Number will be the loan number assigned to the application.

The NOHP must enter the following information:

- **Amortization Type**: Fixed Rate
- Subject Property Address: Enter physical address of property
- **Legal Description:** Enter the legal description of subject property, you must tab to access additional fields.
- Subject property county: County where the property is located
- No. of Units:
- Year Built
- Purpose of Loan: Select either "purchase", "construction", or for rehab enter "other".
- **Property will be:** Select "Primary Residence"
- Complete this line if construction or construction-permanent loan:
- **Title will be held in what Names:** Enter the names of the individuals that will need to be listed on the Deed of Trust
- Manner in which title will be held: Enter either "singe", "husband & wife", "joint tenancy" or "tenancy in common"
- Source of Down Payment
- Estate will be held in: Fee Simple

Select "Next" to proceed to the "Borrower Information" screen.

## Loan Property

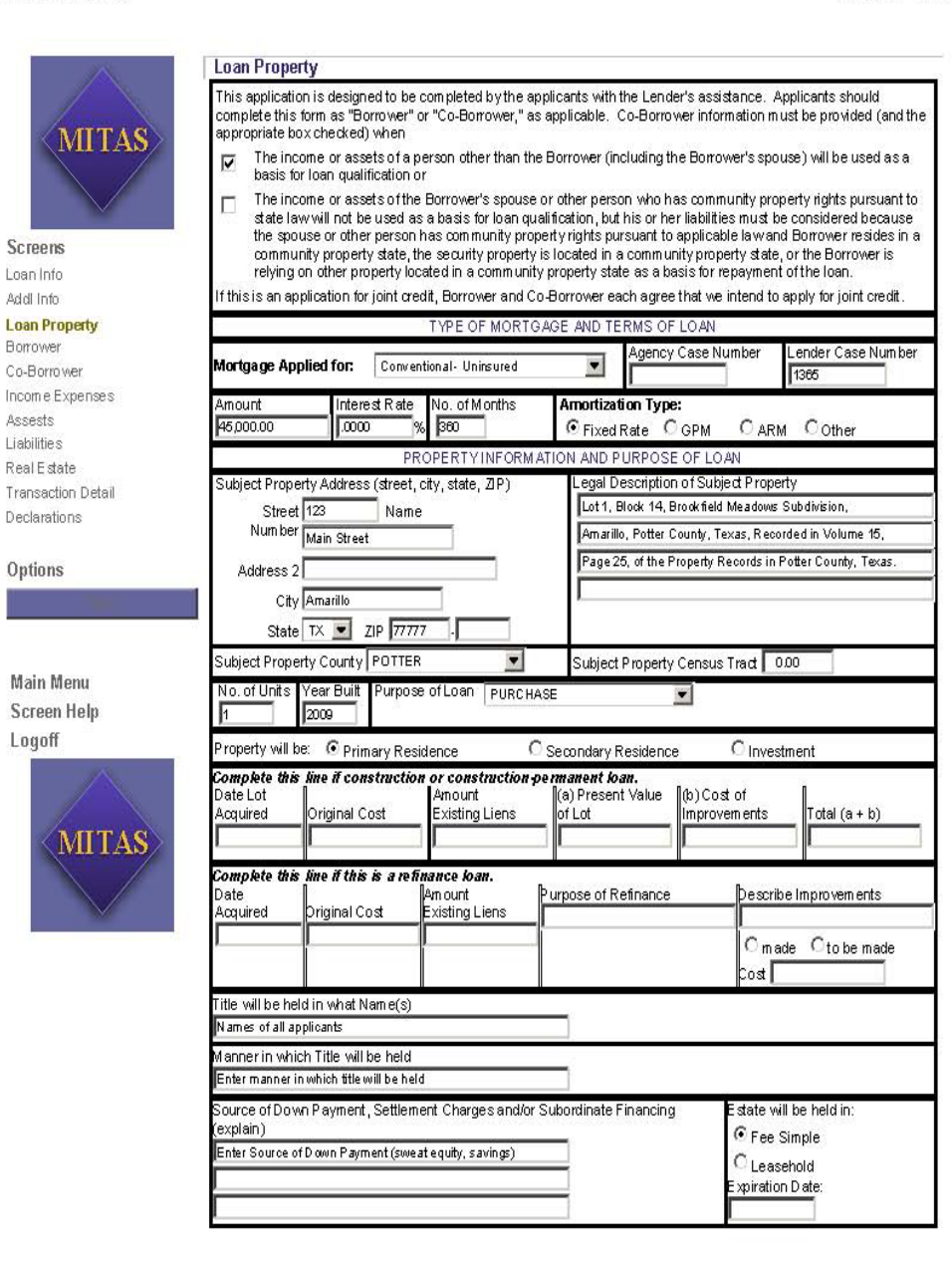

Next

http://mitasweb/wb002.cbx

**Borrower Information:** The Borrower Information screen of the MITAS Internet Loan Reservation System collects information regarding the primary applicant. Information gathered here includes marital status, demographic information (race, gender, etc.), current address information, employment history, and declarations.

The NOHP must enter the following information:

- Home Phone: Enter primary applicant's home phone number
- **DOB** Enter primary applicant's Date of Birth
- Yrs. School: Enter the number of years of school completed by the primary applicant
- Marital Status: Enter either "married", "unmarried", "widowed", or "single"
- **Dependents No.** Enter the number of dependents of primary applicant
- Ages: Enter the dependent's ages
- Information for Government Monitoring: Enter appropriate information for "ethnicity", "race" & "sex"
- Address Information: Enter the primary applicant's present physical address
- Mailing Address: Enter the primary applicants mailing address if different than present physical address
- Former Address: Enter the primary applicant's former physical address if residing at present address for less than two years
- **Employment Information:** Enter the Primary applicant's current employer name & address, years on job, years employed in this line of work, position/title and business phone number
- **Previous Employment Information:** If employed in current position for less than two years or if currently employed in more than one job.

Select "Calculate Totals" (optional)

Select "Next" to proceed to the "Co-Borrower Information" screen.

# Page 1 of 1

## Borrower

| I and Manual Prototo I                                                                                                    | BU Electric                                                                                                  | THE OWNER INFORMATION                                                                                                    | anial Casualtubles 173.06.6755                                                                                                    |
|----------------------------------------------------------------------------------------------------|----------------------------------------------------------------------------------------------------|----------------------------------------------------------------------------------------------------|----------------------------------------------------------------------------------------------------|
| Log None: pNTER U                                                                                                    | STRATE FIRST Nor                                                                                             | INC. PENTER PRSTNAME                                                                                                    | one secontrato: Interaction                                                                                                    |
| 512 . 885                                                                                                    | min/8d/wy3 Vin                                                                                               | s. School Marital Status:                                                                                                    | Dependents no: 4                                                                                                    |
| 1212                                                                                                    | 12/31/1963                                                                                                   | Married 💌                                                                                                    | ages 2                                                                                                    |
|                                                                                                    | INFORMATION FOR                                                                                              | OVERNMENT MONITORING                                                                                                    | 9 PURPOSES                                                                                                    |
| The following information                                                                                                    | in is requested by the F                                                                                     | ederal Government for certain t                                                                                                    | ypes of loans related to a dwelling in                                                                                                    |
| aws. You are not regu                                                                                                    | ired to furnish this inform                                                                                  | qual credit opportunity, fair hour<br>n ation, but are encouraged to d                                                                                                    | o so. The law provides that a lender                                                                                                    |
| n ay not discriminate el                                                                                                    | her on the basis of this                                                                                     | information, or on whether you                                                                                                    | choose to turnish it. If you turnish the                                                                                                    |
| turnish ethnicity, moe, o                                                                                                    | r sex, under Federal re                                                                                      | guiations, this lender is required                                                                                                    | to note the information on the basis of                                                                                                    |
| visual observation and<br>please check the box b                                                                                                    | sumanie if you have mit<br>elow. (Lender must rev                                                            | ade this application in person. If<br>rewthe above material to assur-                                                                                                    | you do not furnish the information,<br>a that the disclosures satisfy all                                                                                                    |
| requirements to which t                                                                                                    | he lender is subject und                                                                                     | der applicable state law for the p                                                                                                    | articular type of loan applied for.)                                                                                                    |
| I do not wish to fun                                                                                                    | high this information                                                                                        |                                                                                                    |                                                                                                    |
| Race                                                                                                    | spanic or Latino                                                                                             | Not Hispanic or La                                                                                                    | tho C m to the to the                                                                                                    |
| Current Car                                                                                                    | herican Indian or Alaski                                                                                     | an Native 1. Asian                                                                                                    | <ul> <li>Black, or African American</li> </ul>                                                                                                    |
| ON CO                                                                                                    | tive Hawalian or Other                                                                                       | Pacific Islander                                                                                                    | * White                                                                                                    |
| Sec UP                                                                                                    | INFORMATION                                                                                                  | * Male<br>EMPLOY                                                                                                    | MENT INFORMATION                                                                                                    |
| Present Address (stre                                                                                                    | et city state ZIP)                                                                                           | une contraction of the                                                                                                    |                                                                                                    |
| Address 1 Jean Mars 1                                                                                                    | tud land                                                                                                    | Name and Address of En                                                                                                    | iproyer 1 serie niproyed                                                                                                    |
| Tel Man 2                                                                                                    |                                                                                                    | Non ejsure ef Te                                                                                                    |                                                                                                    |
| Address 2                                                                                                    |                                                                                                    | Address 1 123 Team                                                                                                    | Ryence                                                                                                    |
| City Amarilo                                                                                                    |                                                                                                    | Address 2                                                                                                    |                                                                                                    |
| State TX V Z                                                                                                    | P 77777                                                                                                    | City Amarilo                                                                                                    |                                                                                                    |
| Con Carl                                                                                                    |                                                                                                    | Stote IX 💌 2                                                                                                    | p p7777                                                                                                    |
| COWI C Rear [                                                                                                    | 40. 115.                                                                                                    | Yrs. on this job wor                                                                                                    | kiprofession                                                                                                    |
|                                                                                                    |                                                                                                    | 2 2                                                                                                    |                                                                                                    |
|                                                                                                    |                                                                                                    | Postion/Title/Type of But                                                                                                    | iness Business Phone                                                                                                    |
| Apilina Address. I dd                                                                                                    | forest from Present                                                                                          | employed in current of                                                                                                    | and for for less than two years or if                                                                                                    |
| Address                                                                                                    |                                                                                                    | currently employed in m                                                                                                    | ore than one position, complete the                                                                                                    |
| Mailing Address (stree                                                                                                    | t, city, state, ZIP)                                                                                         | Name and Address of Fig                                                                                                    |                                                                                                    |
| Address 1 P O Box 12                                                                                                    | 3                                                                                                    | Name City of Ame                                                                                                    | rio                                                                                                    |
| Address 2                                                                                                    |                                                                                                    | Address 1 321 Texas                                                                                                    | Arense                                                                                                    |
| (h)                                                                                                    |                                                                                                    | Address 1 part 1 mar                                                                                                    |                                                                                                    |
| Citypenanto                                                                                                    |                                                                                                    | Chullmuth                                                                                                    |                                                                                                    |
| State TX 💌 7                                                                                                    | ρ 77777                                                                                                    | Cayporanes                                                                                                    |                                                                                                    |
| one of a                                                                                                    |                                                                                                    |                                                                                                    | C. C. C. C. C. C. C. C. C. C. C. C. C. C                                                                                                    |
| Cown CRent                                                                                                    | No. Yrs.                                                                                                    | State TX 💌 Z                                                                                                    | IP 77777                                                                                                    |
| Cown CRent                                                                                                    | No. Yrs.                                                                                                    | State TX Virs.<br>Virs. on this job wor                                                                                                    | pp 77777 - employed in this line of<br>kiprofession                                                                                                    |
| Cown CRent                                                                                                    | No. Yrs.                                                                                                    | State IX Virs.<br>Virs. on this job wor<br>P P                                                                                                    | employed in this line of<br>kiprofession                                                                                                    |
| Cown CRent                                                                                                    | No. Yrs.                                                                                                    | State TX 2 2<br>Yrs. on this job wer<br>P Pron Date To 1<br>Pronestron                                                                                                    | IP 7777                                                                                                    |
| Cown CRent                                                                                                    | No. Yrs.                                                                                                    | State TX 2<br>Yrs. on this job<br>From Date To 1<br>Tron 0x0000<br>(mm.000/yyy) (mm                                                                                                    | IP [77777                                                                                                    |
| Cown CRent                                                                                                    | No, Yrs.                                                                                                    | State TX 2<br>Yrs. on this job<br>From Date<br>From Date<br>Truchr2000<br>Trus 643/y/)<br>(mn 643/y/)<br>(mn 643/y/)                                                                                                    | IP [77777 ] [<br>employed in this line of<br>light feasion<br>Date Monthly Income<br>on cabos [social]<br>(301/hyty)<br>siness Phone [social]                                                                                                    |
| Cown CRent                                                                                                    | No, Yrs.                                                                                                    | State TX 2 2<br>Yrs. on this job word<br>Pron Date To I<br>Indianzono Tour<br>Prostour/the/Type of Bur<br>Elek                                                                                                    | IP [77777]<br>employed in this line of<br>light feasion<br>Date Monthly Income<br>prozool 1900<br>1900<br>19 |
| Cown CRent [                                                                                                    | No. Yrs.                                                                                                    | State TX 2 2<br>Yrs. on this job work<br>P P<br>From Date To I<br>public to the part of the part of the part o                                                                                                    | pp [7777] employed in this line of upon tession bate Monthly Income monoto MdMymy intess Business Phone ptoyer SelfEmployed                                                                                                    |
| Cown CRent [<br>Freekling at present.<br>years, complete the fo                                                                                               | No, Yrs.<br>No, Yrs.                                                                                         | State TX 2 2<br>Yrs. on this job wor<br>P P<br>From Date To I<br>public to the part of the part of                                                                                                    | por Person                                                                                                    |
| Freekling at present<br>Freekling at present<br>Former Address (stree                                                                                         | No, Yrs.<br>addrase for Ass than t<br>illowing:<br>t, cty, state, ZIP)                                       | State         Tx         Yr           Yrs. on this job         Yrs           Proon Date         To 1           Proon Date         To 1                                                                                                    | pp [2777]                                                                                                    |
| Cown C Rent C<br>Freekding at present<br>years, complete the K<br>Former Address (dires<br>Address 1 122 Conter                                               | No, Yrs.<br>address for Ass than t<br>Minwing:<br>t, city, state, ZP)<br>Street                              | State X 2 X X X X X X X X X X X X X X X X X                                                                                                    | pp [2777]                                                                                                    |
| Freekling at present<br>earn, complete the for<br>Former Address (stree<br>Address 1 122 Center<br>Address 2                                                  | No, Yrs.<br>address for Ass than t<br>illowing:<br>t, cty, state, 2P)<br>Town                                | State Vis. on this job Vis. Vis. on this job Vis. Vis. on this job Vis. Vis. on this job Vis. From Date From Date F                                                                                                    | PP [2777]                                                                                                    |
| C own C Rent C<br>Freekling at present<br>rears, complete the for<br>Former Address (dires<br>Address 1 122 Center<br>Address 2<br>City Amarite               | No, Yrs.<br>pdofees a for fase titue o<br>idoneing :<br>f, city, state, ZIP)<br>Street                       | State X 2 Yrs.<br>Yrs. on this job work<br>From Date To I<br>Tournozoto Tournow<br>Position/Tifle/Type of Bur<br>Elek<br>Name and Address of Er<br>Name<br>Address 2<br>Cty<br>State X 2                                                                                                    | pp (7777)                                                                                                    |
| Freekling at present<br>Freekling at present<br>Former Address (stree<br>Address 1 122 Center<br>Address 2<br>City Amarito<br>State TX 2                      | No, Yrs.<br>addoese for fese titue o<br>itereing:<br>5, city, state, 20P)<br>Freet                           | State X 2 Yrs.<br>Yrs. on this job wor<br>Prom Date To L<br>To Date To L<br>To State Y 2<br>From Date To L<br>To State Y 2<br>From Date To L<br>To State Y 2<br>Name and Address of Ere<br>Name Address of Ere<br>Address 1<br>Address 2<br>City<br>State Y 2<br>State Y 2<br>State State Stat | PP [7777] employed in this line of dyno tession base Monthly Income monooo Mdd/myn iness Pusiness Phone ployer Self Employed  PP P P P P P P P P P P P P P P P P P                                                                                                     |
| Cover Creet                                                                                                    | No, Yrs.<br>address for Ass than a<br>illowing:<br>t, oty, state, ZP)<br>Street<br>P [77777 - []<br>No, Yrs. | State X Z Z Yrs.<br>Yrs. on this job<br>Proof Date To 1<br>Troof Date To 1<br>Troof Date To 1<br>Troof Date To 1<br>Troof Date To 1<br>Position/Title/Type of Bur<br>Proving Title/Type of Bur<br>Name and Address of Em<br>Name Z<br>Address 1<br>Address 2<br>Citly<br>State Z<br>Yrs. on this job<br>Yrs.                                                                                                    | PP [2777] employed in this line of dyno feasion Date Monthly Income Table Monthly Income Table Table Monthly Income Table Table Tab                                                                                                    |
| Cown C Rent C<br>FreekSing at present<br>ream, complete the R<br>Former Address (street<br>Address 1 [22 Center<br>Address 2<br>City [Amarilia<br>State TX T] | No, Yrs.                                                                                                    | State X 2     Yrs. on this job     Yrs     Yrs. on this job     Pron Date     To I     Toom Date     Toom Date     Toom     Position/Title/Type of Bus     Eliek     Address 1     Address 2     Cty     State     Yrs. on this job     Yrs. on this job                                                                                                    | PP [7777]  employed in this line of  dyor dession  bade Monthly Income  rscole 1500.00  Vd5/WVV  inters 1512  1512  1512  1512  1512  1512  151  151  151  151  151  151  151  151  151  151  151  151  151  151  151  151  151  151  151  151  151  151  151  151  151  151  151  151  151  151  151  151  151  151  151  151  151  151  151  151  151  151  151  151  151  151  151  151  151  151  151  151  151  151  151  151  151  151  151  151  151  151  151  151  151  151  151  151  151  151  151  151  151  151  151  151  151  151  151  151  151  151  151  151  151  151  151  151  151  151  151  151  151  151  151  151  151  151  151  151  151  151  151  151  151  151  151  151  151  151  151  151  151  151  151  151  151  151  151  151  151  151  151  151  151  151  151  151  151  151  151  151  151  151  151  151  151  151  151  151  151  151  151  151  151  151  151  151  151  151  151  151  151  151  151  151  151  151  151  151  151  151  151  151  151  151  151  151  151  151  151  151  151  151  151  151  151  151  151  151  151  151  151  151  151  151  151  151  151  151  151  151  151  151  151  151  151  151  151  151  151  151  151  151  151  151  151  151  151  151  151  151  151  151  151  151  151  151  151  151  151  151  151  151  151  151  151  151  151  151  151  151  151  151  151  151  151  151  151  151  151  151  151  151  151  151  151  151  151  151  151  151  151  151  151  151  151  151  151  151  151  151  151  151  151  151  151  151  151  151  151  151  151  151  151  151  151  151  15  151  151  151  151  151  151  151  151  151  151  151  151  151  151  151  151  151  151  151  151  151  151  151  151  151  151  151  151  151  151  151  151  151  151  151  151  151  151  151  151  151  151  151  151  151  151  151  151  151  151  151  151  151  151  151  151  151  151  151  151  151  151  151  151  151  151  151  151  151  151  151  151  151  151  151  151  151  151  151  151  151  151  151  151  151  151  151  151  151  151  151  151  151  151  151  151  151  151  151 151 151 151 151 1                                                                                                    |
| Coven C Rent C<br>Freekling at present<br>rearr, complete the fi<br>Address 1 [22 Conter<br>Address 2<br>City Amarite<br>State Time Z<br>Coven C Rent 2       | No, Yrs.<br>address for Ass than o<br>idenving:<br>s, cty, state, JP)<br>Street<br>P [77777 -<br>No, Yrs.    | State X 2     Yrs. on this job     Yrs     Yrs. on this job     From Date     To I     To To Date     To I     To Starty Yop     To I     Starty Yop     Start     Address of Ex     Yrs     Yrs. on this job     Yrs     Yrs. on this job     Yrs     Yrs. on this job     Yrs     Yrs. on this job     Yrs     Yrs. on this job     Yrs     Yrs. on this job     Yrs     Yrs. On this job     Yrs     Yrs     Yrs. On this job     Yrs     Yrs                                                                                                    | PP [7777]                                                                                                    |

Next

http://mitasweb/wb002.cbx

**Co-Borrower Information:** The Co-Borrower Information screen of the MITAS Internet Loan Reservation System collects information regarding the Co-applicant. Information gathered here is the same as the information gathered for the primary mortgagor.

The NOHP must enter the following information:

- Home Phone: Enter co-applicant's home phone number
- **DOB** Enter co-applicant's Date of Birth
- Yrs. School: Enter the number of years of school completed by the co-applicant
- Marital Status: Enter either "married", "unmarried", "widowed", or "single"
- **Dependents No.** Enter the number of dependents of co-applicant if different from information entered for primary applicant
- Ages: Enter the dependent's ages
- Information for Government Monitoring: Enter appropriate information for "ethnicity", "race" & "sex"
- Address Information: Enter the co-applicant's present physical address
- Mailing Address: Enter the co-applicants mailing address if different than present physical address
- Former Address: Enter the co-applicant's former physical address if residing at present address for less than two years
- **Employment Information:** Enter the co-applicant's current employer name & address, years on job, years employed in this line of work, position/title and business phone number
- **Previous Employment Information:** If employed in current position for less than two years or if currently employed in more than one job.

Once all information has been entered select "Next" to proceed to the "Income Expenses" screen.

## Co-Borrower

|   | CO-B                                                                                                    | ORROWER INFORMATIO                                                                                                    | N                                                                                                    |
|---|----------------------------------------------------------------------------------------------------|----------------------------------------------------------------------------------------------------|----------------------------------------------------------------------------------------------------|
|   | Co-Borrower's Nome: Enter First & Last Name                                                                                                    |                                                                                                    | Social Security No: 123-45-6789                                                                                                    |
|   | Home Phone: DOB<br>512 . 2005 . (him/dd/yyy): Vrs.                                                                                                    | School Marital Status                                                                                                    | Dependents: no.                                                                                                    |
|   | 1212 10/31/1966                                                                                                    |                                                                                                    | ages                                                                                                    |
|   | INFORMATION FOR (                                                                                                    | OVERNMENT MONITOR                                                                                                    | ING PURPOSES                                                                                                    |
|   | The following information is requested by the Feature to monitor the lender's compliance with ear                                                                                                    | denal Government for certa<br>val credit opportunity, tair h                                                                                                    | in types of loans related to a dwelling in<br>outling and hon e modgage disclosure                                                                                                    |
|   | aws. You are not required to furnish this inform                                                                                                    | tion, but are encouraged t                                                                                                    | o do so. The law provides that a lender                                                                                                    |
| 1 | hay not discriminate either on the basis of this in<br>nformation, please provide both ethnicity and rar                                                                                                    | formation, or on whether y<br>be. For race, you may che                                                                                                    | ou choose to turnish it. If you furnish the<br>ck more than one designation. If you do                                                                                                    |
|   | umish ethnicity, race, or sex, under Federal regr                                                                                                    | lations, this lender is requ                                                                                                    | red to note the information on the basis                                                                                                    |
|   | Slease check the box below. (Lender must revie                                                                                                    | wthe above material to as                                                                                                    | sure that the disclosures satisfy all                                                                                                    |
|   | equirements to which the lender is subject under                                                                                                    | applicable state law for th                                                                                                    | e particular type of loan applied for.)                                                                                                    |
| I | I do not wish to furnish this information                                                                                                    |                                                                                                    |                                                                                                    |
| I | Page C Hispanic or Latino                                                                                                    | C Not Hispanic or                                                                                                    | Latino                                                                                                    |
| I | Kaces C American Indian or Alaskan                                                                                                    | Native C Asian                                                                                                    | C Black, or African Americ                                                                                                    |
| I | C Native Hawaiian or Other P                                                                                                    | acific Islander                                                                                                    | (* White                                                                                                    |
| I | Sex: 🖲 Female                                                                                                    | C Male                                                                                                    | C Not Available                                                                                                    |
| [ | ADDRESS INFORMATION                                                                                                    | EMPL                                                                                                    | OVMENT INFORMATION                                                                                                    |
|   | Only complete if addmss is different than<br>to rower's Present & ddress                                                                                                    | Name and Address of                                                                                                    | Enployer SelfEnployed                                                                                                    |
|   | Present Address (street, city, state, ZIP)                                                                                                    | Name City of A                                                                                                    | enarillo                                                                                                    |
| I | Address 1                                                                                                    | Address 1 221 Te                                                                                                    | as Avenue                                                                                                    |
| I | Address 2                                                                                                    | Address 2                                                                                                    |                                                                                                    |
| I | Cav                                                                                                    | City Amarile                                                                                                    |                                                                                                    |
| I |                                                                                                    | State TX V                                                                                                    | 7P 7777                                                                                                    |
| I | State ZP                                                                                                    |                                                                                                    | ins, employed in this line of                                                                                                    |
| I |                                                                                                    | Yrs. on this job                                                                                                    | vorkiprotession                                                                                                    |
| I |                                                                                                    | 2<br>Destine Title Tree of                                                                                                    | 2<br>Business Bloose                                                                                                    |
| I |                                                                                                    | Postiorviliteritype or                                                                                                    | Con con con                                                                                                    |
|   | Mulleo Address II dillerent from Present                                                                                                    | emoloyed in carree                                                                                                    | t position for less than two years or a                                                                                                    |
|   | hddress                                                                                                    | carrently employed i<br>following:                                                                                                    | e more than one position, complete th                                                                                                    |
| I | Only complete if address is different than<br>to now of a Mailing Address.                                                                                                    | Name and Address of                                                                                                    | Enployer SelfEnployed                                                                                                    |
|   | Mailing Address (street, city, state, ZIP)                                                                                                    | Name                                                                                                    |                                                                                                    |
| I | Address 1                                                                                                    | Address 1                                                                                                    |                                                                                                    |
| I | Address 2                                                                                                    | Address 2                                                                                                    |                                                                                                    |
| I | Cav                                                                                                    | City                                                                                                    |                                                                                                    |
| I |                                                                                                    | State                                                                                                    | 28                                                                                                    |
| I | State ZP                                                                                                    |                                                                                                    | its, employed in this line of                                                                                                    |
|   |                                                                                                    | Yrs. on this job                                                                                                    | vork/pro tession                                                                                                    |
| I |                                                                                                    |                                                                                                    |                                                                                                    |
|   |                                                                                                    | 0.00<br>Foot Date                                                                                                    | o Date Monthly Income                                                                                                    |
|   |                                                                                                    | From Date                                                                                                    | To Date Monthly Income                                                                                                    |
|   |                                                                                                    | From Date<br>(mm/860/yyy)                                                                                                    | To Date Monthly Income                                                                                                    |
|   |                                                                                                    | Postion/Title/Type of                                                                                                    | n midd/wy)<br>Business Phone                                                                                                    |
|   |                                                                                                    | Prom Date<br>From Date<br>(mm Rid/yyy)<br>Postion/Title/Type of                                                                                                    | In m/88//yyy) Business Phone Dool Dool Dool Dool Dool Dool Dool Doo                                                                                                    |
|   | Frankling of One and Address for face there is                                                                                                    | Postion/Title/Type of                                                                                                    | nn/85//yy)<br>Business Phone<br>5000, 500<br>5000, 500                                                                                                    |
|   | Treading at Prevent Address for Ses than to<br>eas, complete the following:                                                                                                    | Po.00<br>From Date<br>(mm /SId/yyy)<br>Postion/Title/Type of<br>Name and Address of                                                                                                    | Employer SettEmployed                                                                                                    |
|   | Tresiding at Present Address for less than fo<br>ream, complete the following:                                                                                                    | Postion/Title/Type of Name and Address of Name                                                                                                    | Enployer SelfEnployed                                                                                                    |
|   | Treasiding at Present Addreas for fees than to<br>cears, complete the following:<br>Only complete if address in different than<br>insumation for an address in                                                                                                    | Postion/Title/Type of Postion/Title/Type of Name and Address o Name Address 1                                                                                                    | Enployer SelfEnployed                                                                                                    |
|   | Freekting at Present Address for less than for<br>ream, complete the following:<br>Coly complete if address is different than<br>for ower's former address.<br>Former Address (arest, city, state, ZP)                                                                | Postion/Title/Type of<br>Postion/Title/Type of<br>Name and Address of<br>Name Address 1<br>Address 2                                                                                                    | In m/88/WY)<br>Business Phone<br>(000 ), (000 ).<br>(0000 )<br>Enployer SelfEnployed                                                                                                    |
|   | Freekling at Present Address for less than be<br>ease, complete the following:<br>Coly complete if address is different than<br>borower's former address.<br>Former Address (dreet, city, state, ZP)<br>Address 1                                                     | Prom Date<br>From Date<br>(mm./884/yys)<br>Postion/Title/Type of<br>Name and Address of<br>Name<br>Address 1<br>Address 2<br>City                                                                                                    | Enployer SelfEnployed                                                                                                    |
|   | Tresiding at Present Address for less than for<br>ream, complete the following:<br>Only complete if address is different than<br>former address (street, city, state, ZP)<br>Address (street, city, state, ZP)<br>Address 2                                           | Postion/Title/Type of Postion/Title/Type of Name and Address o Name Address 1 Address 2 City State                                                                                                    | Do Date Monthly Income<br>nm/98//yy)<br>Business Phone<br>[0000] [000]<br>Employer SelfEmployed                                                                                                    |
|   | Transiting at Prevant Address for Sess than for<br>ears, complete the following:<br>Only complete if address is different than<br>borow of sformer address.<br>Former Address (street, city, state, ZP)<br>Address 1<br>Address 2<br>Chy                              | Postion/Title/Type of<br>Name and Address of<br>Name Address of<br>Address 1<br>Address 2<br>City<br>State                                                                                                    | book Monthly Income Anni 1987/yyy)<br>Business Phone (000), (000), ( |
|   | Treation g at Prevent Address for tess than to<br>ears, complete the following:<br>Only complete if address in different than<br>borrow of s former address<br>former Address (direct, city, state, ZP)<br>Address 1<br>Address 2<br>City                             | Postion/Title/Type of<br>Postion/Title/Type of<br>Name and Address of<br>Name<br>Address 1<br>Address 2<br>City<br>State                                                                                                    | Co Date Monthly Income     mm/88//wy) Business Phone     Doo     Doo              |
|   | Freekting at Present Address for less than for<br>rears, complete the following:<br>Cody complete if address is different than<br>borow of shormer address, it of ferent than<br>former Address (areid, city, state, ZP)<br>Address 1<br>Address 2<br>Chy<br>State ZP | Ploto Prom Date Prom Date (mm /kld/yyy) Postion/Title/Type of Name and Address of Address 1 Address 1 Address 2 City State Yrs. on this job From Date                                                                                     | Dute Monthly Income      mm/88/Wy) Business Phone     [000], [000],     [000],     [000],     [000],     [000],     [000],     [000],     [000],     [000],     [000],     [000],     [000],     [000],     [000],     [000],     [000],     [000],     [000],     [000],     [000],     [000],     [000],     [000],     [000],     [000],     [000],     [000],     [000],     [000],     [000],     [000],     [000],     [000],     [000],     [000],     [000],     [000],     [000],     [000],     [000],     [000],     [000],     [000],     [000],     [000],     [000],     [000],     [000],     [000],     [000],     [000],     [000],     [000],     [000],     [000],     [000],     [000],     [000],     [000],     [000],     [000],     [000],     [000],     [000],     [000],     [000],     [000],     [000],     [000],     [000],     [000],     [000],     [000],     [000],     [000],     [000],     [000],     [000],     [000],     [000],     [000],     [000],     [000],     [000],     [000],     [000],     [000],     [000],     [000],     [000],     [000],     [000],     [000],     [000],     [000],     [000],     [000],     [000],     [000],     [000],     [000],     [000],     [000],     [000],     [000],     [000],     [000],     [000],     [000],     [000],     [000],     [000],     [000],     [000],     [000],     [000],     [000],     [000],     [000],     [000],     [000],     [000],     [000],     [000],     [000],     [000],     [000],     [000],     [000],     [000],     [000],     [000],     [000],     [000],     [000],     [000],     [000],     [000],     [000],     [000],     [000],     [000],     [000],     [000],     [000],     [000],     [000],     [000],     [000],     [000],     [000],     [000],     [000],     [000],     [000],     [000],     [000],     [000],     [000],     [000],     [000],     [000],     [000],     [000],     [000],     [000],     [000],     [000],     [000],     [000],     [000],     [000],     [000],     [000],     [000],     [000],     [000],     [000],     [000],     [000],              |
|   | Freekting at Present Address for fees than for<br>ream, complete the following:<br>Only complete if address is different than<br>for our of shoreer address.<br>Former Address (direct, city, state, ZIP)<br>Address 1<br>Address 2<br>City<br>State V ZIP            | P.00<br>From Date<br>From Date<br>(mm./8ld/yyy)<br>P ostion/Title/Type of<br>Name and Address o<br>Name<br>Address 1<br>Address 1<br>Address 2<br>City<br>State<br>Yrs. on this job<br>From Date                                          | Do Date Monthly Income<br>mm/88//yy)<br>Business Phone<br>5000 [0000<br>10 mployer SelfEmployed<br>20 mployed in this line of<br>mrkuprotession<br>5000<br>10 Date Monthly Income                                                                                                    |
|   | Freekling at Present Address for Ses than for<br>ease, complete the following:<br>Cody complete if address is different than<br>for row of shoreer address.<br>Former Address (direct, city, state, ZIP)<br>Address 1<br>Address 2<br>City<br>State ZIP               | P.00<br>From Date<br>(mm./884/yys)<br>P ostion/Title/Type of<br>Name and Address o<br>Name<br>Address 1<br>Address 2<br>City<br>State<br>Yrs. on this job<br>From Date<br>(mm./884/yys)                                                   | Date Monthly Income     mm/88//yy) Business Phone     [000]     [000]     [000]     [000]     [000]     [000]     [000]     [000]     [000]     [000]     [000]     [000]     [000]     [000]     [000]     [000]     [000]     [000]     [000]     [000]     [000]     [000]     [000]     [000]     [000]     [000]     [000]     [000]     [000]     [000]     [000]     [000]     [000]     [000]     [000]     [000]     [000]     [000]     [000]     [000]     [000]     [000]     [000]     [000]     [000]     [000]     [000]     [000]     [000]     [000]     [000]     [000]     [000]     [000]     [000]     [000]     [000]     [000]     [000]     [000]     [000]     [000]     [000]     [000]     [000]     [000]     [000]     [000]     [000]     [000]     [000]     [000]     [000]     [000]     [000]     [000]     [000]     [000]     [000]     [000]     [000]     [000]     [000]     [000]     [000]     [000]     [000]     [000]     [000]     [000]     [000]     [000]     [000]     [000]     [000]     [000]     [000]     [000]     [000]     [000]     [000]     [000]     [000]     [000]     [000]     [000]     [000]     [000]     [000]     [000]     [000]     [000]     [000]     [000]     [000]     [000]     [000]     [000]     [000]     [000]     [000]     [000]     [000]     [000]     [000]     [000]     [000]     [000]     [000]     [000]     [000]     [000]     [000]     [000]     [000]     [000]     [000]     [000]     [000]     [000]     [000]     [000]     [000]     [000]     [000]     [000]     [000]     [000]     [000]     [000]     [000]     [000]     [000]     [000]     [000]     [000]     [000]     [000]     [000]     [000]     [000]     [000]     [000]     [000]     [000]     [000]     [000]     [000]     [000]     [000]     [000]     [000]     [000]     [000]     [000]     [000]     [000]     [000]     [000]     [000]     [000]     [000]     [000]     [000]     [000]     [000]     [000]     [000]     [000]     [000]     [000]     [000]     [000]     [000]     [000]     [000]     [000]     [000]     [000]           |
|   | Treation g at Present Address for fees than to<br>ream, complete the following:<br>Only complete if address in different than<br>former Address (street, city, state, ZIP)<br>Address 1<br>Address 2<br>City<br>State                                                 | P.00<br>From Date<br>From Date<br>(mm.K84/yyy)<br>P ostion/Title/Type of<br>Name and Address o<br>Name<br>Address 1<br>Address 1<br>Address 2<br>City<br>State<br>Yrs. on this job<br>From Date<br>(mm.K84/yyy)<br>P ostion/Title/Type of | Do Date     Monthly Income     mn/98//yy) Business Phone     poo     poo     poo     poo     poo     poo     poo     poo     poo     poo     mn/88//yy) Business Phone Phone Ph         |

Next

http://mitasweb/wb002.cbx

**Income/Expenses:** The Income and Expenses Information screen of the MITAS Internet Loan Reservation System collects information regarding the applicants' income and expenses. Complete all information for the primary applicant and all co-applicants. Select the "calculate" button to total all entries for the Borrower and Co-Borrower.

The NOHP must enter the following information:

Gross Monthly Income: Enter for applicant and co-applicant (if applicable)

- **Base Empl. Income:** Enter the gross monthly income
- **Overtime:** If applicable enter overtime income earned on a regular basis
- **Bonuses:** If applicable enter bonuses earned on a regular basis
- Commissions: If applicable enter commission income earned on a regular basis
- Dividends/Interest: If applicable enter dividend or interest income earned on a regular basis
- Net Rental Income: If applicable enter net rental income
- **Other:** If applicable enter other income earned on a regular basis listed below

**Combined Monthly Housing Expense:** Enter information that is relevant for applicant and co-applicant (if applicable):

Under Present Column enter the following:

• **Rent:** Enter present amount that applicant pays for rent

Under Proposed Column enter the following:

- **First Mortgage:** Enter the proposed monthly mortgage payment for 1<sup>st</sup> lien holder
- Other Financing: Enter the proposed monthly mortgage payment for other financing being obtained
- Hazard Insurance: Enter the proposed monthly payment for hazard insurance
- Real Estate Taxes: Enter the proposed monthly payment for real estate taxes
- **Mortgage Insurance:** Enter the proposed monthly payment for mortgage insurance (if applicable)
- **Homeowner Assn. Dues:** Enter the proposed monthly payment for homeowner's association dues (if applicable)

**Describe Other Income:** Enter information regarding any other type of income that is being received on a regular basis by applicant and co-applicant (if applicable)

## Once all information has been entered select "Next" to proceed to the "Asset's" screen.

# Income Expenses

|                        | 0/P MD//183                                                                                                    |                                        | MONTHLVIN                                                | COME INFORM                                               | ATION                                              | R un: 10/15/2                                                                     |
|------------------------|----------------------------------------------------------------------------------------------------|----------------------------------------|----------------------------------------------------------|-----------------------------------------------------------|----------------------------------------------------|-----------------------------------------------------------------------------------|
| MITAS                  | Gross Monthly Income                                                                                                    | Borroy                                 |                                                          | Со-Вотом                                                  | en on                                              | Total                                                                             |
| MITAD                  | Base Empl. Income*                                                                                                    | 1500                                   |                                                          | 1500                                                      |                                                    |                                                                                   |
|                        | Overtime                                                                                                    | 100                                    |                                                          | 100                                                       | _                                                  | 1                                                                                 |
|                        | Bonuses                                                                                                    | 100                                    | -                                                        | 100                                                       | _                                                  |                                                                                   |
| ns                     | Commissions                                                                                                    | i -                                    |                                                          | ŕ                                                         | _                                                  |                                                                                   |
| ifo                    | Dividends / Interest                                                                                                    | i –                                    |                                                          | ŕ                                                         | _                                                  | 1                                                                                 |
| to<br>roperty          | Net Rental Income                                                                                                    | Ť –                                    |                                                          | í –                                                       | _                                                  |                                                                                   |
| er<br>rower            | Other (enter other income at bottom of page)                                                                               |                                        |                                                          |                                                           |                                                    |                                                                                   |
| e Expenses             | Total                                                                                                    | CON                                    |                                                          |                                                           |                                                    |                                                                                   |
| S                      | Combined                                                                                                    | CON                                    |                                                          | IG EAPENSES IN                                            | NFORMATION                                         |                                                                                   |
| es                     | Monthly Housing Expens                                                                                                    | æ                                      | Present                                                  |                                                           | Propos                                             | ed                                                                                |
| state                  | Rent                                                                                                    |                                        | 375                                                      |                                                           |                                                    |                                                                                   |
| ction Detail<br>ations | First Mortgage (P&I)                                                                                                    |                                        |                                                          |                                                           | 100                                                |                                                                                   |
|                        | Other Financing (P&I)                                                                                                    |                                        | Γ                                                        |                                                           | 100                                                |                                                                                   |
| ns                     | Hazard Insurance                                                                                                    |                                        | 1                                                        |                                                           | 50                                                 |                                                                                   |
|                        | Real Estate Taxes                                                                                                    |                                        | Γ                                                        |                                                           | 150                                                |                                                                                   |
|                        | Mortgage Insurance                                                                                                    |                                        | ſ                                                        |                                                           |                                                    |                                                                                   |
|                        | Homeowner Assn. Dues                                                                                                    |                                        | 1                                                        |                                                           |                                                    |                                                                                   |
| Menu                   | Other                                                                                                    |                                        | Γ                                                        |                                                           |                                                    |                                                                                   |
| ff                     | Total                                                                                                    |                                        |                                                          |                                                           |                                                    |                                                                                   |
| MITAS                  | ' Self Employed Borrower<br>financial statements.<br>Describe Other Income No<br>f the Borrower(B) or Co-B<br>B/C<br>B C C | (s) may b<br>otice: Alin<br>}orrower(( | e required to pro<br>nony, child supp<br>C) does not cho | ovide additional<br>port or separate<br>ose to have it co | documentation<br>maintenance ir<br>nsidered for re | n such as tax returns<br>noome need not be r<br>apaying this Ioan.<br>Monthly Amo |

Calculate Totals

Next

Assets: The Assets Information screen of the MITAS Internet Loan Reservation System collects information regarding the applicants' assets. Select the "calculate" button to total all entries.

The NOHP must list all assets for applicant and co-applicant (if applicable) including checking & savings accounts:

# Once all information has been entered select "Next" to proceed to the "Liabilities" screen.

Page 1 of 1

Assests auto or Market Value inter a l'ap Acusto Real Estate formation) Includioni chd Oytia Nane Jan ABDEDI 1 Aties of 2 Main Name chi Logoff 1.0 Rane Atimis 1 Assess 2 City d ns. Name Allens 1 Address 2 on Company No. nincernet cash value ce incuse a tal Liquid Au Year Ste Calculate Totals Next

http://mitasweb/wb002.cbx

Assests

10/15/2009

**Liabilities:** The Liabilities Information screen of the MITAS Internet Loan Reservation System collects information regarding the applicants' liabilities and pledged assets. List the creditor's name, address, and account number for all outstanding debts.

The NOHP must enter all liabilities for applicant and co-applicant (if applicable) the following information must be entered:

- Name of company debt is owed to
- Monthly payment amount
- Type of account (revolving/installment)
- Account balance
- Account number.

Once all information has been entered select "Next" to proceed to the "Real Estate" screen.

## Liabilities

# Page 1 of 1

----

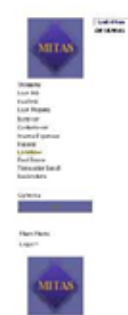

| 0001705                                                                                                    |                                                                                                    |         |
|----------------------------------------------------------------------------------------------------|----------------------------------------------------------------------------------------------------|---------|
| and the state of the state of the state of the state                                                                                                    | 0.000.000                                                                                                    | Torna   |
| 0.00101                                                                                                    | - Colorado                                                                                                    | 14.0    |
| and some classes                                                                                                    | Rectification in the second second se | Line    |
| Company Station                                                                                                    | dia.                                                                                                    |         |
| Autor (                                                                                                    | to B                                                                                                    |         |
| Acres A                                                                                                    | 1.0                                                                                                    |         |
|                                                                                                    |                                                                                                    |         |
|                                                                                                    | - Franker                                                                                                    |         |
| A COMPANY AND A COMPANY                                                                                                    | Annalise                                                                                                    | 1300    |
| time-the                                                                                                    | 100                                                                                                    |         |
| turns of                                                                                                    |                                                                                                    |         |
|                                                                                                    | 1.0000                                                                                                    |         |
|                                                                                                    |                                                                                                    |         |
|                                                                                                    | * Fundada                                                                                                    |         |
|                                                                                                    |                                                                                                    |         |
| tuo ta C                                                                                                    | -                                                                                                    |         |
| Contra Contra                                                                                                    | 100.000                                                                                                    | -       |
| Acres of                                                                                                    |                                                                                                    |         |
| And and And And And And And And And And And A                                                                                                    | C to the last                                                                                                    |         |
|                                                                                                    |                                                                                                    |         |
|                                                                                                    | C Frenkling                                                                                                    |         |
| and a second second sec | <sup>2</sup> totan                                                                                                    | _       |
| A DESCRIPTION OF THE OWNER.                                                                                                    | Contras.                                                                                                    | -       |
|                                                                                                    | F-C                                                                                                    |         |
| here d                                                                                                    | C to be the state                                                                                                    |         |
| a.                                                                                                    |                                                                                                    |         |
| 1 1 1 1 1 1 1 1 1 1 1 1 1 1 1 1 1 1 1                                                                                                    | * forthy                                                                                                    |         |
| and the second second se                                                                                                    | 4 holten                                                                                                    |         |
| the second states of the second states of the secon | Ann Alex                                                                                                    | -       |
| inset.                                                                                                    |                                                                                                    |         |
| Forma -                                                                                                    | C Longer Law                                                                                                    |         |
| Forma 2                                                                                                    |                                                                                                    |         |
| 04                                                                                                    | C Losson                                                                                                    |         |
| ** X #                                                                                                    | f tostan                                                                                                    |         |
| and a second                                                                                                    |                                                                                                    |         |
| the property of the pro-                                                                                                    | No.762                                                                                                    |         |
| Grand                                                                                                    |                                                                                                    |         |
| Former (                                                                                                    | C LUBBLING                                                                                                    |         |
| Parties of                                                                                                    | 1.0                                                                                                    |         |
| 20 212                                                                                                    |                                                                                                    |         |
|                                                                                                    | - toolog                                                                                                    | _       |
| An artist all states                                                                                                    | Aug. Han                                                                                                    | _       |
| 1.000                                                                                                    |                                                                                                    |         |
| Fuelline -                                                                                                    | C in the last                                                                                                    |         |
| Former of                                                                                                    | 1.0                                                                                                    |         |
|                                                                                                    | 100000                                                                                                    |         |
| 10 200                                                                                                    | - Contract                                                                                                    |         |
| the second elleran                                                                                                    | Analita                                                                                                    | _       |
| iman                                                                                                    |                                                                                                    | r       |
| Freedow -                                                                                                    |                                                                                                    |         |
| Forther 2                                                                                                    | 1.0                                                                                                    |         |
|                                                                                                    |                                                                                                    |         |
| 14 S.F. 1                                                                                                    | Frankly                                                                                                    |         |
| the second of least                                                                                                    | Transferration (                                                                                                    | _       |
| Leve                                                                                                    |                                                                                                    | · · · · |
| Fundame 1                                                                                                    |                                                                                                    |         |
| Postbar 2                                                                                                    | Look ber                                                                                                    |         |
|                                                                                                    |                                                                                                    |         |
| 14 Stri 1                                                                                                    | " foutty                                                                                                    |         |
| andy as I                                                                                                    | P Poulinger                                                                                                    |         |
| ima                                                                                                    | _                                                                                                    |         |
| Public 1                                                                                                    | -                                                                                                    |         |
| Public 2                                                                                                    | C School Service                                                                                                    |         |
| a                                                                                                    |                                                                                                    |         |
| 10 X 10                                                                                                    | C foutty                                                                                                    |         |
| and an                                                                                                    | Problem                                                                                                    |         |
| ima line                                                                                                    |                                                                                                    |         |
| Franker -                                                                                                    | -                                                                                                    |         |
| Frankes 2                                                                                                    | C Salation land                                                                                                    |         |
| •                                                                                                    |                                                                                                    |         |
| 10 No.                                                                                                    | C ROADY                                                                                                    |         |
| teres (                                                                                                    | C toolines                                                                                                    |         |
| The of American Street Street Street                                                                                                    | -                                                                                                    |         |
| in factor ( prime of \$ 100, white stars, \$11)                                                                                                    |                                                                                                    |         |
|                                                                                                    | _                                                                                                    |         |
| tar tarbut yone                                                                                                    | 100                                                                                                    |         |
| what new later parts                                                                                                    | ALC: NO.                                                                                                    | 1000    |
|                                                                                                    | -                                                                                                    |         |
| Collector Votes                                                                                                    | 1 T                                                                                                    |         |

144

**Real Estate Owned:** The 1003 Schedule of Real Estate Owned screen of the MITAS Internet Loan Reservation System collects information regarding the any real estate currently owned by the applicants.

NOHP must enter any information regarding property that is owned by the applicant and/or the co-applicant (if applicable).

Under the section "Information for Government Monitoring Purposes" the NOHP must enter the manner in which the application complete, the name and phone number of the person that assisted in completing the application, name and address of the NOHP.

## Once all information has been entered select "Next" to proceed to the "Transaction Detail" screen.

## Real Estate

|                   | O/P MLW 180                                                                                                    |                                                                                                    |                                                                                                    |                                                                                                    |                                                                                                    | Run: 10/15/200                                                                    |
|-------------------|----------------------------------------------------------------------------------------------------|----------------------------------------------------------------------------------------------------|----------------------------------------------------------------------------------------------------|----------------------------------------------------------------------------------------------------|----------------------------------------------------------------------------------------------------|-----------------------------------------------------------------------------------|
| 1                 |                                                                                                    |                                                                                                    | SCHEDULE OF REJ                                                                                                    | N. ESTATE OWNE                                                                                                    | D                                                                                                    |                                                                                   |
| MITAS             | Property Address                                                                                                    | (enter S if sold, P S if                                                                                                    | pending sale, R if re                                                                                                    | ntal being held                                                                                                    | S Type of Prope                                                                                                    | ad Y                                                                              |
|                   | tor income, O if pr                                                                                                    | operty owned)                                                                                                    |                                                                                                    | C                                                                                                    | PS .                                                                                                    | *                                                                                 |
|                   | Address 1                                                                                                    |                                                                                                    | _                                                                                                    | C                                                                                                    |                                                                                                    |                                                                                   |
|                   | Address 2                                                                                                    |                                                                                                    |                                                                                                    | 0                                                                                                    | ~                                                                                                    |                                                                                   |
| ens               | City                                                                                                    |                                                                                                    |                                                                                                    |                                                                                                    | × .                                                                                                    |                                                                                   |
| into              | State                                                                                                    | ZIP                                                                                                    |                                                                                                    |                                                                                                    |                                                                                                    |                                                                                   |
| Info              |                                                                                                    |                                                                                                    |                                                                                                    |                                                                                                    | lon rance                                                                                                    |                                                                                   |
| Property'         | Present                                                                                                    | Amount of                                                                                                    | Gross                                                                                                    | Mortgage                                                                                                    | Maintenance,                                                                                                    | Net                                                                               |
| nver              | Market Value                                                                                                    | Mortgages & Liens                                                                                                    | Rental Income                                                                                                    | Payments                                                                                                    | Taxes & Misc.                                                                                                    | Rental Income                                                                     |
| orrower           |                                                                                                    |                                                                                                    |                                                                                                    |                                                                                                    |                                                                                                    |                                                                                   |
| ie Lispenses      | Property Address                                                                                                    | (enter S if sold, P S if                                                                                                    | pending sale, R if re                                                                                                    | ntal being held                                                                                                    | e Type of Prope                                                                                                    | nty.                                                                              |
| tier              | for income, O if pr                                                                                                    | operty owned)                                                                                                    |                                                                                                    | 0                                                                                                    |                                                                                                    | -                                                                                 |
| Estate            | Address 1                                                                                                    |                                                                                                    |                                                                                                    |                                                                                                    | 10                                                                                                    |                                                                                   |
| action Detail     | Address 2                                                                                                    |                                                                                                    |                                                                                                    | 0                                                                                                    | R                                                                                                    |                                                                                   |
| rations           | City                                                                                                    |                                                                                                    |                                                                                                    | <u></u>                                                                                                    | 0                                                                                                    |                                                                                   |
|                   | State                                                                                                    | 2 70                                                                                                    | _                                                                                                    |                                                                                                    |                                                                                                    |                                                                                   |
| ons               | State                                                                                                    |                                                                                                    | _                                                                                                    |                                                                                                    |                                                                                                    |                                                                                   |
|                   | Present                                                                                                    | Amount of                                                                                                    | Gross                                                                                                    | Mortowee                                                                                                    | Insurance,<br>Maintenance                                                                                                    | Net                                                                               |
|                   | Market Value                                                                                                    | Mortgage & Liens                                                                                                    | Rental Income                                                                                                    | Payments                                                                                                    | Texes & Misc.                                                                                                    | Rental Income                                                                     |
|                   |                                                                                                    |                                                                                                    |                                                                                                    |                                                                                                    |                                                                                                    |                                                                                   |
| The second second |                                                                                                    |                                                                                                    |                                                                                                    |                                                                                                    |                                                                                                    |                                                                                   |
| MITAS             | Present<br>Market Value                                                                                                    | Amount of<br>Mortgage & Liens                                                                                                    | Gross<br>Rental Income                                                                                                    | Mortgage<br>Payments                                                                                                    | Insurance,<br>Maintenance,<br>Taxes & Misc.                                                                                                    | Net<br>Rental Income                                                              |
| MITAS             | Present<br>Market Value                                                                                                    | Amount of<br>Mortgage & Liens                                                                                                    | Gross<br>Rental Income                                                                                                    | Mortgage<br>Payments                                                                                                    | Insurance,<br>Maintenance,<br>Taxes & Misc.                                                                                                    | Net<br>Rental Income                                                              |
| MITAS             | Present<br>Market Value<br>Total<br>Present                                                                                                    | Amount of<br>Mortgage & Liens<br>Total<br>Amount of                                                                                                    | Gross<br>Rental Income<br>Total<br>Gross                                                                                                    | Mortgage<br>Payments<br>Total<br>Mortgage                                                                                                    | Insurance,<br>Maintenance,<br>Taxes 8 Misc.<br>Total<br>Insurance,<br>Meintenance,                                                                                                    | Net<br>Rental Income<br>Total<br>Net                                              |
| MITAS             | Present<br>Market Value<br>Total<br>Present<br>Market Value                                                                                                    | Amount of<br>Mortpage & Liens<br>Total<br>Amount of<br>Mortgage & Liens                                                                                                    | Gross<br>Rental Income<br>Total<br>Gross<br>Rental Income                                                                                                    | Mortgage<br>Payments<br>Total<br>Mortgage<br>Payments                                                                                                    | Insurance,<br>Maintenance,<br>Taxes 8 Misc.<br>Total<br>Insurance,<br>Maintenance,<br>Taxes 8 Misc.                                                                                                    | Net<br>Rental Income<br>Total<br>Het<br>Rental Income                             |
| MITAS             | Present<br>Market Value<br>Total<br>Present<br>Market Value                                                                                                    | Amount of<br>Mortgage & Liens<br>Total<br>Amount of<br>Mortgage & Liens<br>1.00<br>PRE V                                                                                                    | Gross<br>Rental Income<br>Total<br>Gross<br>Rental Income<br>Iou                                                                                                    | Mortgage<br>Payments<br>Total<br>Mortgage<br>Payments<br>00<br>ER ADDITIONAL N                                                                                                    | Insurance,<br>Maintenance,<br>Taxes 8 Misc.<br>Totel<br>Insurance,<br>Maintenance,<br>Taxes 8 Misc.                                                                                                    | Net<br>Rental Income<br>Total<br>Net<br>Rental Income                             |
| MITAS             | Present<br>Market Value<br>Total<br>Present<br>Market Value<br>Do<br>List any addition<br>name(s) and acc<br>Atemate Name                                                                                                    | Amount of<br>Mortgage & Liens<br>Total<br>Amount of<br>Mortgage & Liens<br>00<br>PRE's<br>al names under whi<br>ount number(s):                                                                                                    | Cross<br>Rental Income<br>Total<br>Gross<br>Rental Income<br>Ioo<br>Colus CREDIT UND<br>Ch credit has previo<br>Creditor Name                                                                                                    | Mortgage<br>Payments<br>Total<br>Mortgage<br>Payments<br>(0)<br>ER ADDITIONAL N<br>Course been received                                                                                                    | Insurance,<br>Maintenance,<br>Taxes 8 Misc.<br>Total<br>Insurance,<br>Maintenance,<br>Taxes 8 Misc.<br>Coo<br>Insurance 8 Misc.<br>Coo<br>Insurance 8 Misc.<br>Coo<br>Insurance 8 Misc.                                                                                                    | Net<br>Rental Income<br>Total<br>Rental Income<br>Too<br>ropriate creditor        |
| MITAS             | Present<br>Market Value<br>Total<br>Present<br>Market Value<br>Ico<br>List any addition<br>name(s) and acco<br>Atemate Name                                                                                                    | Amount of<br>Mortgage & Liens<br>Total<br>Amount of<br>Mortgage & Liens<br>to<br>to<br>PRE view<br>al names under whi<br>ount number(s):                                                                                                    | Gross<br>Rental Income<br>Total<br>Gross<br>Rental Income<br>Tous CREDIT UND<br>Cob credit has previ<br>Creditor Nam e                                                                                                    | Mortgage<br>Payments<br>Total<br>Mortgage<br>Payments<br>(                                                                                                    | Insurance,<br>Maintenance,<br>Taxes 8 Misc.<br>Total<br>Insurance,<br>Maintenance,<br>Taxes 8 Misc.<br>Coo<br>Insurance 8 Misc.<br>Coo<br>Insurance 8 Misc.<br>Coo<br>Insurance 9 Misc.<br>Coo<br>Insurance 9 Misc.<br>Coo<br>In | Net<br>Rental Income<br>Net<br>Rental Income<br>Too                               |
| MITAS             | Present<br>Market Value<br>Total<br>Present<br>Market Value<br>co<br>List any addition<br>name(s) and acc.<br>Atternate Name                                                                                                    | Amount of<br>Montpage & Liens<br>Total<br>Amount of<br>Montpage & Liens<br>1.00<br>PRE V<br>al names under whi<br>ount number(s):                                                                                                    | Cross Rental Income Total Gross Rental Income Co Co Co Co Co Co Co Co Co Co Co Co Co                                                                                                    | Mortgage<br>Payments<br>Total<br>Mortgage<br>Syments<br>Sources<br>ER ADDITIONAL N<br>Ously been receive                                                                                                    | Insurance,<br>Maintenance,<br>Taxes 8 Misc.<br>Totel<br>Insurance,<br>Maintenance,<br>Maintenance,<br>Ma                                                                                     | Net<br>Rental Income<br>Total<br>Het<br>Rental Income<br>Too<br>ropriate creditor |
| MITAS             | Present<br>Market Value<br>Total<br>Present<br>Market Value<br>Do<br>List any addition<br>name(s) and acc<br>Attemate and acc                                                                                                    | Amount of<br>Mortgage & Liens<br>Total<br>Amount of<br>Mortgage & Liens<br>Ino<br>PREV<br>al names under whi<br>ount number(s):                                                                                                    | Gross Rental Income Total Gross Rental Income Total Gross Rental Income Co Credit has previ Creditor Nan e Creditor Nan e Cred | Mortgage<br>Payments<br>Total<br>Mortgage<br>Mortgage<br>ReadDitional N<br>cousty been receive                                                                                                    | Insurance,<br>Maintenance,<br>Taxes 8 Misc.<br>Total<br>Insurance,<br>Maintenance,<br>Taxes 5 Mec.<br>Joo<br>Account Number                                                                                                    | Net<br>Rental Income<br>Total<br>Het<br>Rental Income<br>Do                       |
| MITAS             | Present<br>Maket Value<br>Total<br>Present<br>Market Value<br>Do<br>List any addition<br>name(s) and acc<br>Atemate Name                                                                                                    | Amount of<br>Mortgage & Liens<br>Total<br>Amount of<br>Mortgage & Liens<br>00<br>PREV<br>al names under whi<br>ount number(s):<br>INFORMATIP<br>INFORMATIP                                                                                                    | Cross<br>Rental Income<br>Total<br>Gross<br>Rental Income<br>Iou<br>Cost CREDIT UND<br>Cot CREDIT UND<br>Creditor Name<br>Creditor Name<br>Creditor Name                                                                                                    | Mortgage<br>Payments<br>Total<br>Mortgage<br>Payments<br>00<br>ER ADDITIONAL N<br>Outsty been receive                                                                                                    | Insurance,<br>Maintenance,<br>Taxes 8 Misc.<br>Total<br>Insurance,<br>Taxes 6 Misc.<br>Total<br>Maintenance,<br>Taxes 6 Misc.<br>Too<br>Account Number                                                                                                    | Net<br>Rental Income<br>Total<br>Net<br>Rental Income<br>Too                      |
| MITAS             | Present<br>Market Value<br>Total<br>Present<br>Market Value<br>Ico<br>List any addition<br>name(s) and acc.<br>Aternate Name                                                                                                    | Amount of<br>Mortgage & Liens<br>Total<br>Amount of<br>Mortgage & Liens<br>1.00<br>PREV<br>al names under wh<br>ount number(s):<br>INFORMATION<br>by Interviewer<br>as taken by:<br>Serview                                                                                                    | Create Control Control | Mortgage<br>Payments<br>Total<br>Mortgage<br>Payments<br>(00<br>ER ADDITIONAL F<br>Course of the second<br>Bayes of the second<br>ENT MONITORING<br>physics of the second<br>physics of the second<br>physics of the                                                                                                    | Insurance,<br>Maintenance,<br>Taxes 8 Misc.<br>Total<br>Insurance,<br>Maintenance,<br>Taxes 8 Misc.<br>Too<br>Insurance 8 Misc.<br>Taxes 8 Misc.<br>Too<br>Insurance 9 Misc.<br>Taxes 8 Misc.<br>Too<br>Insurance 9 Misc.<br>Too<br>Insurance 9 Misc.<br>Too<br>Insurance 9 Misc.<br>Too<br>Insurance 9 Misc.<br>Too<br>Insurance 9 Misc.<br>Too<br>Insurance 9 Misc.                                                                                                    | Net<br>Rental Income<br>Total<br>Het<br>Rental Income<br>Too                      |
| MITAS             | Present<br>Market Value<br>Total<br>Present<br>Market Value<br>Co<br>List any addition<br>ramp(s) and acco<br>Atternate Name<br>To be Completed<br>This application w<br>© face 4o-face in<br>C by mail                                                                                                   | Amount of<br>Montpage & Liens<br>Total<br>Amount of<br>Montpage & Liens<br>Joo<br>PRE V<br>al names under whit<br>ount number(s):<br>INFORMATIP<br>By Interviewer<br>as taken kys<br>terview                                                                                                    | Gross<br>Rental Income<br>Total<br>Gross<br>Rental Income<br>Co<br>IOUS CREDIT UND<br>Ch credit has previo<br>Creditor Nam é<br>Creditor Nam é<br>Creditor Nam é<br>Con FOR GOVE RNM<br>Name of Pesson tak                                                                                                    | Mortgage<br>Payments<br>Total<br>Mortgage<br>Example to the second<br>ER ADDITIONAL N<br>ously been receive                                                                                                    | Insurance,<br>Maintenance,<br>Taxes 8 Misc.<br>Totel<br>Insurance,<br>Maintenance,<br>Maintenance,<br>Ma                                                                                     | Net<br>Rental Income<br>Total<br>Het<br>Rental Income<br>Joo                      |
| MITAS             | Present<br>Market Value<br>Total<br>Present<br>Market Value<br>Do<br>List any addition<br>name(s) and accr<br>Atternate Name                                                                                                    | Amount of<br>Mortgage & Liens<br>Total<br>Amount of<br>Mortgage & Liens<br>I to<br>PRE v<br>al names under whi<br>ount number(s):<br>INFORM ATP<br>INFORM ATP<br>Interviewer<br>as taken by<br>terview                                                                                                    | Gross Rental Income Total Gross Rental Income Total Gross Rental Income Total Gross Rental Income Total Creditor Nan e Con Creditor Nan e Con Cred | Mortgage<br>Payments<br>Total<br>Mortgage<br>Payments<br>for<br>ER ADDITIONAL N<br>Cousty been receive                                                                                                    | Insurance,<br>Maintenance,<br>Taxes 8 Misc.<br>Total<br>Insurance,<br>Maintenance,<br>Taxos 6 Mec.<br>Joo<br>Account Number                                                                                                    | Net<br>Rental Income<br>Het<br>Rental Income<br>Do                                |
| MITAS             | Present<br>Maket Value<br>Present<br>Market Value<br>Do<br>List any addition<br>name(s) and acc<br>Alternate Name<br>To be Completed<br>This opplication w<br>© face 4o-face in<br>© by nail<br>© by talephone                                                                                            | Amount of<br>Mortgage & Liens<br>Total<br>Amount of<br>Mortgage & Liens<br>Joo<br>PRE v<br>al names under whi<br>ount number(s):<br>INFORMATIR<br>INFORMATIR<br>INFORMATIR                                                                                                    | Cross<br>Rental Income<br>Total<br>Gross<br>Rental Income<br>Iou<br>Cost CREDIT UND<br>Cost CREDIT UND<br>Creditor Name<br>Creditor Name<br>Name<br>Creditor Name                                                                                                    | Morigage<br>Payments<br>Total<br>Morigage<br>Payments<br>00<br>ER ADDITIONAL N<br>Could be received<br>ENT MONITORING<br>ing asp.                                                                                                    | Insurance,<br>Maintenance,<br>Taxes 8 Misc.<br>Total<br>Insurance,<br>Taxes 6 Misc.<br>Total<br>Insurance,<br>Taxes 6 Misc.<br>Too<br>Insurance,<br>Taxes 6 Misc.<br>Too<br>Insurance,<br>Taxes 6 Misc.<br>Total<br>Insurance,<br>Taxes 6 Misc.                                                                                                    | Net<br>Rental Income<br>Total<br>Net<br>Rental Income<br>Too                      |
| MITAS             | Present<br>Market Value<br>Total<br>Present<br>Market Value<br>co<br>List any addition<br>name(s) and acc<br>Atternate Name<br>To be Completed<br>This application w<br>© face 4o-face in<br>© by nail<br>© by internet                                                                                   | Amount of<br>Montpage & Liens<br>Total<br>Amount of<br>Montpage & Liens<br>1.00<br>PRE 1<br>al names under whi<br>ount number(s):<br>INFORMATION<br>by Interviewer<br>as taken by:<br>terviewer                                                                                                    | Cross<br>Rental Income<br>Total<br>Gross<br>Rental Income<br>Iou<br>Cours CREDIT UND<br>Ch credit has previo<br>Creditor Nam e<br>Creditor Nam e<br>Con FOR GOVE RNM<br>Interviewer's Name<br>Name of Person tak                                                                                                    | Mortgage<br>Payments<br>Total<br>Mortgage<br>gayments<br>(co<br>ER ADDITIONAL N<br>ously been receive<br>ERT MONITORING<br>(c)<br>(c)<br>(c)<br>(c)<br>(c)<br>(c)<br>(c)<br>(c)<br>(c)<br>(c)                                                                                                    | Insurance,<br>Maintenarce,<br>Taxes 8 Misc.<br>Totel<br>Insurance,<br>Maintenance,<br>Maintenance,<br>Taxes 8 Misc.<br>To:<br>Co<br>AMES<br>ad and indicate app<br>Account Number                                                                                                    | Net<br>Rental Income<br>Total<br>Het<br>Rental Income<br>Do                       |
| MITAS             | Present<br>Maket Value<br>Total<br>Present<br>Market Value<br>Co<br>List any addition<br>ream(s) and acco<br>Atternate Name<br>Co<br>To be Completed<br>This application w<br>© face 4o-face in<br>© by nail<br>© by nail                                                                                 | Amount of<br>Mortgage & Liens<br>Total<br>Amount of<br>Mortgage & Liens<br>Joo<br>PRE V<br>al names under whit<br>ount number(s):<br>INFORMATION<br>By Interviewer's Employeer's Employeer's Emp                                                                                                    | Gross<br>Rental Income<br>Total<br>Gross<br>Rontal Income<br>Co<br>IOUS CREDIT UND<br>Ch credit has previo<br>Creditor Nam é<br>Creditor Nam é<br>Creditor Nam é<br>Con FOR GOVE RNM<br>Name of Person tak<br>Interviewe f's Phone<br>S12 566-1212                                                                                                    | Mortgage<br>Payments<br>Total<br>Mortgage<br>Sayments<br>South Control (Control of Control of Control o                                                                                                    | Insurance,<br>Maintenance,<br>Mainten                                                                                        | Net<br>Rental Income<br>Total<br>Het<br>Rental Income<br>Topriate creditor        |
| MITAS             | Present<br>Market Value<br>Total<br>Present<br>Market Value<br>Ico<br>List any addition<br>name(s) and acce<br>Alternate Name<br>Council of the application w<br>C face 4-face in<br>C by mail<br>C by telephone<br>C by internet<br>Name and Addres<br>Name Star                                         | Amount of<br>Mortgage & Liens<br>Total<br>Amount of<br>Mortgage & Liens<br>In<br>PRE v<br>al names under whi<br>ount number(a):<br>INFORM ATP<br>by Interviewer<br>as taken by<br>terviewer's Emple<br>serview                                                                                                    | Gross Rental Income Total Gross Rental Income Total Gross Rental Income Total Gross Rental Income Total Creditor Nan e Total Creditor Nan e Total Name of Petron tak Interviewer's Phone \$13-555-1212 Over                                                                                                    | Mortgage<br>Payments<br>Total<br>Mortgage<br>Mortgage<br>(00<br>ER ADDITIONAL N<br>COURT ORING<br>ER ADDITIONAL N<br>COURT ORING<br>PAYMENT ORING<br>Payments<br>Payments<br>Paym | Insurance,<br>Maintenance,<br>Taxes 8 Misc.<br>Total<br>Insurance,<br>Maintenance,<br>Maintenance,<br>Ma                                                                                     | Net<br>Rental Income<br>Total<br>Het<br>Rental Income<br>Ico                      |
| MITAS             | Present<br>Maket Value<br>Present<br>Market Value<br>Do<br>List any addition<br>name(s) and acc<br>Alternate Name<br>Co<br>To be Completed<br>This opplication w<br>C face 4o-face in<br>C by tail<br>C by tail<br>C by tail<br>C by tail<br>Name and Addres<br>Name Ma<br>Address 1 Mar                  | Amount of<br>Mortgage & Liens<br>Total<br>Amount of<br>Mortgage & Liens<br>Joo<br>PRE v<br>PRE v<br>PR | Cross Rental Income Total Gross Rental Income Total Gross Rental Income Total Gross Rental Income Coo Creditor Name Creditor Name Creditor Name Interviewer's Name Interviewer's Name Name of Person tak Interviewer's Phone 812565-1212 Dever                                                                                                    | Morigage<br>Payments<br>Total<br>Morigage<br>Payments<br>ER ADDITIONAL N<br>ER ADDITIONAL N<br>Sousty been receive                                                                                                    | Insurance,<br>Maintenance,<br>Maintenance,<br>Maintenance,<br>Taxes & Misc.<br>Ioo<br>Account Number                                                                                                    | Net<br>Rental Income<br>Total<br>Net<br>Rental Income<br>Too                      |
| MITAS             | Present<br>Market Value<br>Total<br>Present<br>Market Value<br>co<br>List any addition<br>namefyl end acc.<br>Atternate Name<br>Atternate Name<br>To be Completed<br>This application w<br>C face 4o-face in<br>C by nail<br>C by telephone<br>C by internet<br>Name and Address<br>Name Market 1 Address | Amount of<br>Montgage & Liens<br>Total<br>Amount of<br>Montgage & Liens<br>1.00<br>PRE 1<br>al names under whi<br>ount number(s):<br>INFORMATION<br>INFORMATIONINA<br>INFORMATION<br>INFORMATION<br>INFOR                                                                                                    | Cross Rental Income Total Gross Rental Income Co Co Co Co Co Co Co Co Co Co Co Co Co                                                                                                    | Mortgage<br>Payments<br>Total<br>Mortgage<br>gayments<br>(co<br>ER ADDITIONAL N<br>ously been receive<br>ERT MONITORING<br>page.<br>e Number (incl. are                                                                                                    | Insurance,<br>Maintenance,<br>Taxes 8 Misc.<br>Totel<br>Insurance,<br>Maintenance,<br>Maintenance,<br>Taxes 8 Misc.<br>To<br>oo<br>AMES<br>ad and indicate app<br>Account Number                                                                                                    | Net<br>Rental Income<br>Total<br>Het<br>Rental Income<br>Do                       |

Next

http://mitasweb/wb002.cbx

10/15/2009

**Transaction Details:** The Transaction Detail screen of the MITAS Internet Loan Reservation System collects information regarding the financial details of the transaction.

# Once all information has been entered select "Next" to proceed to the "Declaration" screen.

#### Transaction Detail

Page 1 of 1

| rchase Price<br>erations, improvements, repairs<br>nd (if acquired separately)<br>dinance (incl. debts to be paid off)<br>Simated prepaid items<br>insted closing costs<br>II, MIP, Funding Fee<br>securt (if Borrower will pay)<br>at costs (add items a through h)  |                                                                                                    |
|----------------------------------------------------------------------------------------------------|----------------------------------------------------------------------------------------------------|
| rdhase Price<br>erations, improvements, repairs<br>nd (if acquired separately)<br>finance (incl. debts to be paid off)<br>simated prepaid items<br>imated closing costs<br>II, MIP, Funding Fee<br>scount (if Borrover vill pay)<br>tal costs (add items a through h) |                                                                                                    |
| erations, improvements, repairs<br>nd (if acquired separately)<br>dinance (incl. debts to be paid off)<br>simated prepaid items<br>imated closing costs<br>II, MIP, Funding Fee<br>scount (if Borrover will pay)<br>lat costs (add items a through h)                 |                                                                                                    |
| nd (if acquired separately)<br>dinance (incl. debtsto be paid off)<br>simaled prepaid items<br>insted closing costs<br>II, MIP, Funding Fee<br>securt (if Borrover will pay)<br>Ial costs (add items a through h)                                                     |                                                                                                    |
| finance (incl. debts to be paid off)<br>timated prepaid items<br>insted closing costs<br>II, MIP, Funding Fee<br>scount (it Borrover vill pay)<br>tal costs (add items a through h)                                                                                   |                                                                                                    |
| timated prepaid items<br>insted closing costs<br>II, MIP, Funding Fee<br>scount (if Borrover vill pay)<br>Ial costs (add items a through h)                                                                                                    |                                                                                                    |
| insted closing costs<br>II, MIP, Funding Fee<br>scount (if Borrower will pay)<br>Ial costs (add items a through h)                                                                                                    |                                                                                                    |
| II, MIP, Funding Fee<br>scount (if Borrover vill pay)<br>al costs (add items a through h)                                                                                                    | 00,000 00                                                                                                    |
| scount (if Borrover will pay)<br>Ial costs (add items a through h)                                                                                                    | 00.000.00                                                                                                    |
| al costs (add items a through h)                                                                                                    | 00,000.00                                                                                                    |
|                                                                                                    |                                                                                                    |
| ordinate financing                                                                                                    |                                                                                                    |
| rrower's closing costs paid by Seller                                                                                                    |                                                                                                    |
| er Credits                                                                                                    |                                                                                                    |
| ean amount (exclude PMI, MIP, Funding Fee<br>ced)                                                                                                    |                                                                                                    |
| II, MIP, Funding Fee financed                                                                                                    |                                                                                                    |
| an amount (add m & n)                                                                                                    | 46.000.00                                                                                                    |
| sh from to Borrower (subtract j, k, I & o from i)                                                                                                    | -46.000.00                                                                                                    |
|                                                                                                    | rrower's closing costs paid by Seller<br>er Credits<br>an am ount (exclude PMI, MIP, Funding Fee<br>ced)<br>II, MIP, Funding Fee financed<br>an am ount (add m & n)<br>sh from to Borrower (subtract j, k, I & o from i) |

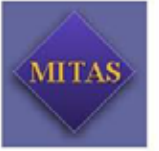

Calculate Totals

Next

http://mitasweb/wb002.cbx

10/15/2009

**Declarations:** The Borrower and Co-Borrower Declarations Information screen of the MITAS Internet Loan Reservation System collects information regarding the applicant(s). The declarations assist the NOHP in making a credit worthiness decision. Read each question, then select the applicable "Yes" or "No" radio button option for the Borrower and Co-Borrower (if applicable) for each declaration.

The questions asked under the "Declarations Screen" must be answered.

#### Once all information has been entered select "Submit" to submit your reservation.

#### Declarations

Screens Loan Info Addi Info Loan Propert Borrower Co-Borrower Income Expl Asseds Liabilities Real Estate Transaction I Declarations

Main Men Logoff

#### Page 1 of 1

|      | DECLARATIONS                                                                                                    |     |    |      |    |  |
|------|----------------------------------------------------------------------------------------------------|-----|----|------|----|--|
|      | Borrowat                                                                                                    |     |    |      |    |  |
|      | the Base was added as the balance and a second strength                                                                                                    | Yes | No | Yes  | No |  |
| °.   | We there any outstanding judgments against you?                                                                                                    | C   | œ  | C    | (* |  |
| b.   | Have you been declared bankrupt within the past 7 years?                                                                                                    | C   | æ  | C    | (4 |  |
| с;:  | Have you had property foreclosed upon or given title or deed in lieu<br>thereof in the last 7 years?                                                                                                    | 0   | æ  | C    | (* |  |
| d.   | Are you a party in a lawsuit?                                                                                                    | 0   | æ  | 0    | G  |  |
| 6    | Have you directly or indirectly been obligated on any loan which resulted<br>in foreclosure, transfer of title in lieu of foreclosure, or judgment?                                                                                                    | C   | G  | 0    | 6  |  |
|      | (This would include such loans as home mortgage loans, SBA loans,<br>home improvement loans, educational loans, manutactured (incibile)<br>home loans, anym ortgage, financial deligation, bond, or loan<br>guarantee. If "Yes," provide details, including date, name and address<br>of Lender, PIA or VA case number, if any, and reasons for the action.) |     |    |      |    |  |
| ¢    | Are you presently delinquent or in default on any Federal debt or any<br>other loan, mortgage, financial obligation bond, or loan guarantee? If<br>"ites," give details as described in the preceding question.                                                                                                    | C   | ۲  | ¢    | 6  |  |
| 9    | Are you obligated to pay alimony, child support, or separate<br>maintenance?                                                                                                    | C   | æ  | C    | (* |  |
| h.   | Is any part of the down payment borrowed?                                                                                                    | C   | æ  | C    | æ  |  |
| 1. S | Are you a co-maker or endorser on a note?                                                                                                    | C   | G  | C    | G  |  |
| i.,  | Are you a U.S. citizen?                                                                                                    | œ   | Ô  | œ    | C  |  |
| к.   | Are you a permanent resident alien?                                                                                                    | C   | æ  | C    | G  |  |
| Ú.   | Bo you intend to occupy the property as your primary residence?<br>If "Yes," complete question in below.                                                                                                    | e   | C  | ¢    | C  |  |
| m.   | Have you had an ownership interest in a property in the last three<br>years?                                                                                                    | 0   | æ  | 0    | G  |  |
|      | (1) What type of property did you own-principal residence (PR),                                                                                                    | OPR |    | OPR  |    |  |
|      | action in none (an), or investment property (P)?                                                                                                    | CSH |    | C SH |    |  |
| - I  |                                                                                                    | CIP |    | CIP  |    |  |
|      | (2) How did you hold title to the home-solely by yourself (5), jointly                                                                                                    | C s |    | Cs   |    |  |
|      | with yow aboute (3P), or fourth with enderer berson (O)?                                                                                                    | CSP |    | CSP  |    |  |
|      |                                                                                                    | Co  |    | Co   |    |  |

ACKNONLEDGMENT AND AGREEMENT ach of the undersigned specifically represents to Lender and to Lender's actual or potential agent, brokers, processors, attorneys, insurers, servicers, successors, and assigns and agrees and acknowledges that: (1) the normation provided in this application is true and correct as of the date set forth opposte my signature and that any retentional or negligent misrepresentation of this information cortained in this application may result in all lability, including monetary damages, to any person who may suffer any loss to reliance upon any misrepresentation that it have made on this application, and/or in criminal penafies indusing, but not limited to, the or impatorment or both ander the provisions of This 16, United State Code, Section 1001, et sec. (2) at 16 and meets made in this application, the penage on this application, and/or in criminal penafies indusing, but not limited to, the or impatorment or both application (the "Loan") will be secured by a motgage or deed of thust on the property described pursuant to this application (b) the Londer, to services, successors, or assigns may retain the original anxier, servicers, successors, are noted for the suppose of obtaining a residential motgage loan; (5) the property will be cocupied as indicated in this application; (b) the Londer, its servicers, successors, or assigns may retain the original anxier, and estigns may continuously rely on the interne ation of the related fact bull have. Berecented herein structure change prior to doing of the event that my payments on the Loan become perseented herein structure, its servicers, successors, or assigns may, in addition to any other rights and remedies that it may have relating to such delinqueery, report my name and secount may be transfered with such notice as may be required by the law, (10) nether Lender nor its agents, insurer, servicers, successors, or assigns may in addition to any other rights and remedies that it as my have relating to such delinqueery, repo

Acknowledgement: Each of the undersigned hereby acknowledges that any owner of the Loan, its servicers, successors, and assigns, may werk or reverity any inform ation contained in this application or obtain any information or data rediating to the Loan, for any legitimate business purpose through any source, including a source named in this application or a consumer reporting agency.

Submit

http://mitasweb/wb002.cbx

Reservation Confirmation: NOHP must ensure that a date appears next to **"Reservation Date"** and **"Reservation Expiration Date"**. If no dates appear in these fields your reservation has not been completed

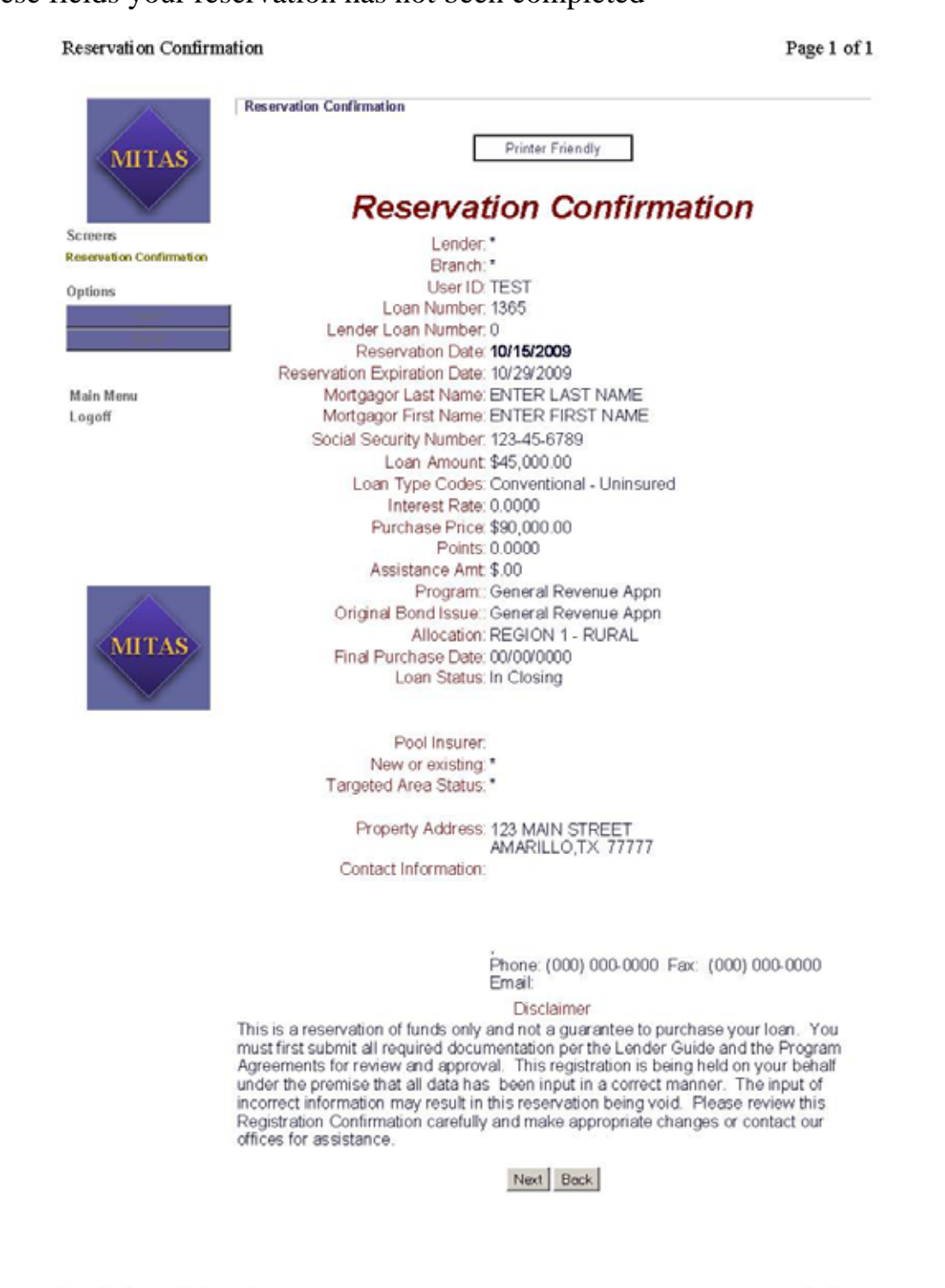

http://mitasweb/wb002.cbx

10/15/2009

View Loan Detail: To access a list of your organization's reservations, select "View Loan Detail.

| These Laure Registration     | Windows Infernet Explorer                                                                 |                                                                   | ALC: N               |
|------------------------------|-------------------------------------------------------------------------------------------|-------------------------------------------------------------------|----------------------|
| G C + R Mp 14                | and the grant interest of                                                                 | A Halfe a Page                                                    | - A.                 |
| the Diff. your Parentee      | CD4-34 F.R.F                                                                              |                                                                   |                      |
| - Pacation                   | Cananalog haten 🔹 test Harpsprinds 🗯 (15) Sader Pranala) 💡 ettit hierar Hatalage 🔮 blevet | mentary Schut 🌆 Nexa Legislature (1994 🔮 Texas Department of Haus |                      |
| Barro Lost Papel Harr        |                                                                                           | 9-0-1e-re                                                         | - beiere tann ifte " |
| MITAS<br>Main Norm<br>Logent | Ment<br>→ New Loan Registration<br>→ View Loan Detail                                     |                                                                   |                      |
| MITAS                        |                                                                                           |                                                                   |                      |
| Joné                         |                                                                                           | Starat .                                                          | Farington + 2        |

To access your reservation enter the loan number in the appropriate field and click "Retrieve".

| Characterial - Witnesses Int | ternet kaplant                   |                                                                                                    |                                                                                                    |                                         | 1000                            |
|------------------------------|----------------------------------|----------------------------------------------------------------------------------------------------|----------------------------------------------------------------------------------------------------|-----------------------------------------|---------------------------------|
| C                            | and the state to an including of |                                                                                                    |                                                                                                    | 1 1 11 14 1 1 1 1 mm                    | (第)十                            |
| the Life part Parameter      | Join phi                         |                                                                                                    |                                                                                                    |                                         |                                 |
| G Parameter San ab Terres    | Seguritored of Head              | MERCENSING Final Lags of ALDIA Completion and the                                                                                                 | Otherst Openators Sec                                                                                  | PERC Generality System Mediani Distante | re Tobard I                     |
| - + mineronal                | * String Same Advention to       |                                                                                                    |                                                                                                    | N-D-1H                                  | • Enge - Jahris + Typin - 🖬 - 🧮 |
| MITTAS                       | Less Detail                      | Rethere a Loan<br>Lander Loan Number<br>Lander Loan Number<br>Such Re<br>Purt Nee<br>Such<br>Such<br>Such<br>Such<br>Such<br>Such<br>Such<br>Such | Telever<br>Memore<br>Ram 0 2000<br>Price 1 00<br>gram (Avocuts<br>gram<br>Lation<br>renter *<br>2005 ? |                                         | Ann Taine partner wit           |
| MITAS                        |                                  | Cogneter B<br>Pro<br>Lock 31 in 1<br>Margager Name<br>J. Jaan Name<br>Disactoffy & Cauditores<br>Missing Decorrents                               | ranch '<br>porty<br>Iof ALLESIGN<br>NetWork Der<br>Hergeminet<br>Regionitier                           | Dan                                     |                                 |
|                              |                                  |                                                                                                    |                                                                                                    | Q Storet                                | 1/4 × 1,405 + 1                 |

Cross Reference - Pushbutton giving you access cross reference a list of loan number by last name and then first name.

Loan Application - Pushbutton giving you access to application screens. The NOHP only has access to the loan application if the reservation has not been submitted. The NOHP may update/change any loan data on these screens.

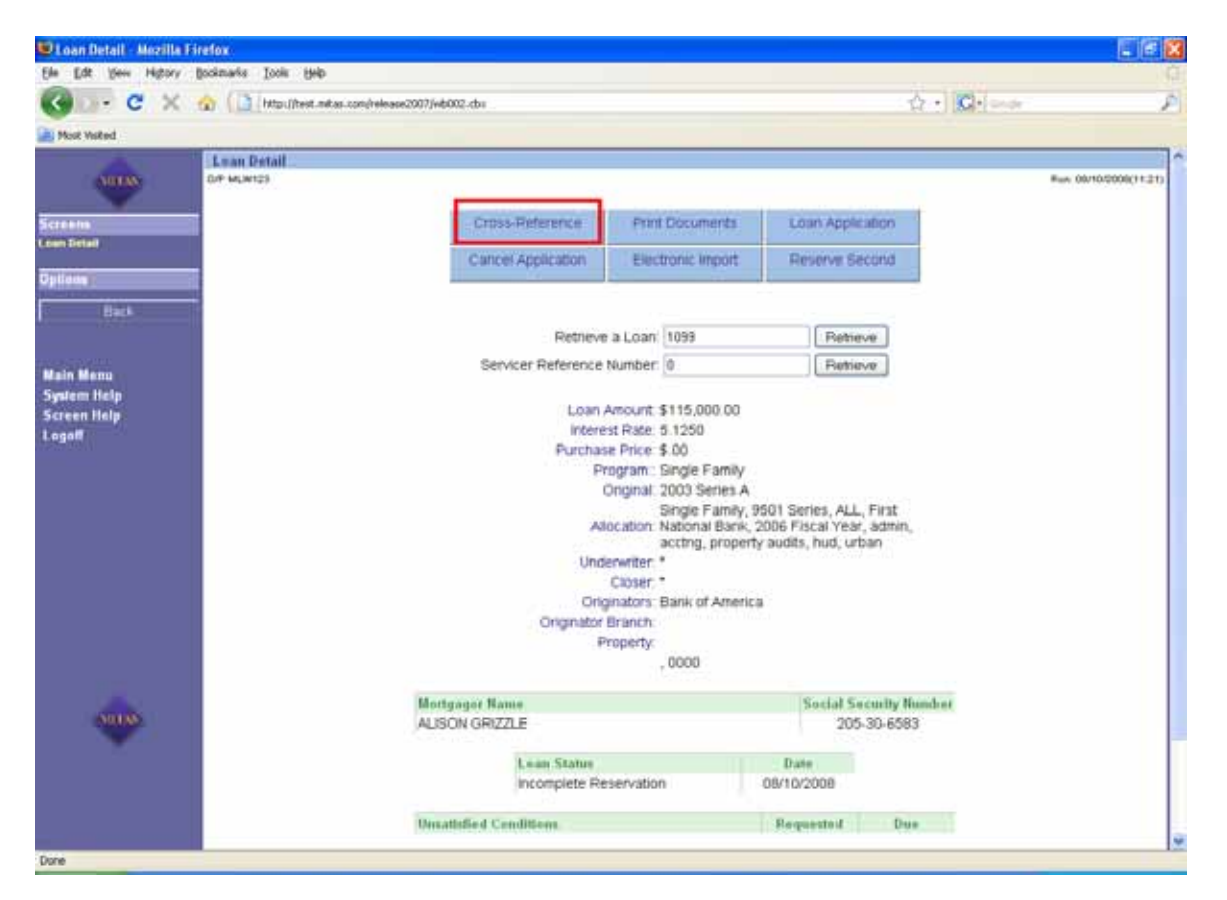

Most Voited

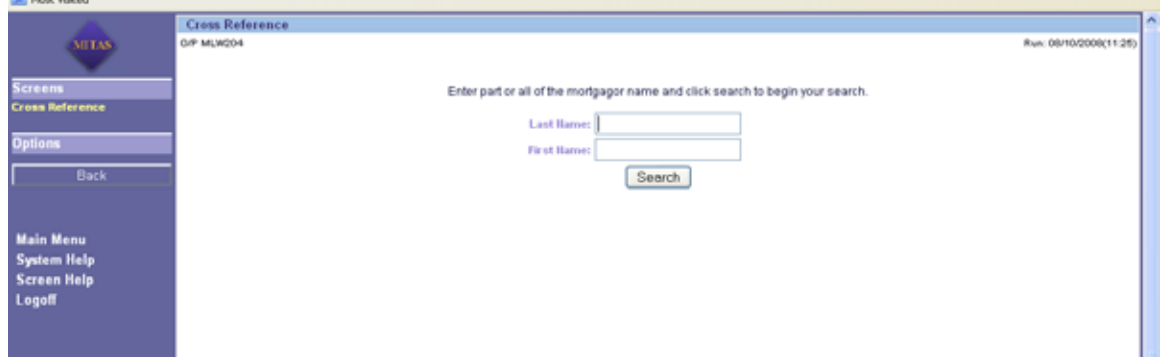

Cross Reference Page 1 of 1 Run: 10/10/2000(14:36) Click on the name below you wish to retrieve. Cross Reference <page-header> MITAS Screens Cross Reference Options Main Menu Screen Help Logoff MITAS

http://mitasweb/wb002.cbx

10/16/2009

Print Documents - Pushbutton giving you access to the forms printing screen.

| Loan Detail              |                                        |                       |            | Page 1 of 1          |  |
|--------------------------|----------------------------------------|-----------------------|------------|----------------------|--|
|                          | Loan Detail<br>O/P MLW 123             |                       | Ru         | n: 10/16/2009(14:18) |  |
| MITAS                    | Cross-Reference                        | Print Documents       |            |                      |  |
|                          |                                        |                       |            |                      |  |
| Screens                  | Retrieve a                             | Retrieve a Loan: 1365 |            | Retrieve             |  |
| Loan Detail              | Lender Loan Nu                         | Lender Loan Number: 0 |            | Retrieve             |  |
| Options                  |                                        |                       |            | _                    |  |
|                          | Loan Amount: \$45,000.00               |                       |            |                      |  |
|                          | Interest Rate: 0.0000                  |                       |            |                      |  |
|                          | Commitment Expiration Date: 10/16/2010 |                       |            |                      |  |
| Main Menu<br>Saraan Halu | Joonninanon                            | 2010-2011 BOOTSTRAP   |            |                      |  |
| Screen neip<br>Logoff    |                                        | Program. PROG         | RAM        |                      |  |
| 20901                    | Sub Program:                           |                       |            |                      |  |
|                          | Allocation: REGION 1 - RURAL           |                       |            |                      |  |
|                          | Closer *                               |                       |            |                      |  |
|                          | Originators:: *                        |                       |            |                      |  |
|                          | Originator Branch: TDHCA/OCI           |                       |            |                      |  |
|                          | Property: 123 MAIN STREET              |                       |            |                      |  |
|                          | AMARILLO, TX 777770000                 |                       |            |                      |  |
|                          | Mortgagor Name                         |                       | Social S   | ecurity Number       |  |
|                          | Enter First & Last Name                |                       | 123        | 3-45-6789            |  |
| <b>MITAS</b>             |                                        |                       | 0.532      |                      |  |
|                          | Loan Status                            |                       | Date       |                      |  |
|                          | Application                            |                       | 10/15/2009 |                      |  |
|                          | Underwriting /                         | Approval              | 10/16/2009 |                      |  |
|                          | In closing                             | 1                     | 12/01/2003 |                      |  |
|                          | Unsatisfied Conditions                 |                       | Requested  | Due                  |  |
|                          | Missing Documents                      |                       | Requested  | Due                  |  |
|                          | AFFIDAVIT OF COMPLETIO                 | N                     | 00/00/0000 | 00/00/0000           |  |
|                          | Flood Cert - Life of Loan              |                       | 00/00/0000 | 00/00/0000           |  |
|                          |                                        |                       |            |                      |  |
|                          | Other Mortgages                        |                       |            |                      |  |
|                          | Luan Amount Interest Ra                | ite reim in wonths    | Amoruzau   | on type              |  |

http://mitasweb/wb002.cbx

#### 10/16/2009

|                   | Document Printing                                                                                   | 1^ |  |  |
|-------------------|----------------------------------------------------------------------------------------------------|----|--|--|
| MITAS             | 0/P MUW137 Rvic 08/10/2006(11:25)                                                                   |    |  |  |
|                   | Forms Not Yet Printed for this Lean<br>Forms Providency Printed for this Lean that May be Reprinted |    |  |  |
| Screens           | Forms Not Yet Available for Printing for This Lian                                                  |    |  |  |
| Document Printing | Click on a Form to Print                                                                            |    |  |  |
| Options           | Reservation Confirmation                                                                            |    |  |  |
|                   | Deed of Trust                                                                                       |    |  |  |
| Back              | Uniform Residential Loan Application                                                                |    |  |  |
|                   |                                                                                                    |    |  |  |
|                   |                                                                                                    |    |  |  |
| Main Menu         |                                                                                                    |    |  |  |
| System Help       |                                                                                                    |    |  |  |
| Screen Help       |                                                                                                    |    |  |  |
| Logoll            |                                                                                                    |    |  |  |
|                   |                                                                                                    |    |  |  |